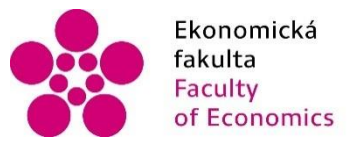

EkonomickáJihočeská univerzitafakultav Českých BudějovicíchFacultyUniversity of South Bohemiaof Economicsin České Budějovice

Jihočeská univerzita v Českých Budějovicích Ekonomická fakulta Katedra účetnictví a financí

## Bakalářská práce

# Mzdová agenda a její zpracování v různých účetních programech

Vypracovala: Andrea Mráčková Vedoucí práce: Ing. Hana Hlaváčková

České Budějovice 2015

#### JIHOČESKÁ UNIVERZITA V ČESKÝCH BUDĚJOVICÍCH Fakulta ekonomická Akademický rok: 2013/2014

## ZADÁNÍ BAKALÁŘSKÉ PRÁCE

(PROJEKTU, UMĚLECKÉHO DÍLA, UMĚLECKÉHO VÝKONU)

| Jméno a příjmení:   | Andrea MRÁČKOVÁ                                               |
|---------------------|---------------------------------------------------------------|
| Osobní číslo:       | E12765                                                        |
| Studijní program:   | B6208 Ekonomika a management                                  |
| Studijní obor:      | Účetnictví a finanční řízení podniku                          |
| Název tématu:       | Mzdová agenda a její zpracování v různých účetních programech |
| Zadávající katedra: | Katedra účetnictví a financí                                  |

#### Zásady pro vypracování:

Cíl práce:

Analýza funkcionality dvou vybraných účetních programů z hlediska možností zpracování personální a mzdové agendy, z hlediska pracnosti zpracování účetních dat, z hlediska přehlednosti tiskových sestav a možností dalšího využití v návaznosti na jiné systémy.

Osnova:

- 1) Personální a mzdová agenda.
- 2) Charakteristika vybraných účetních programů.
- 3) Evidence pracovníka ve vybraných programech.
- 4) Výpočet mzdy.
- 5) Výstupy mzdové agendy ve vybraných programech.

6) Vymezení pozitivních a negativních prvků při zpracování dat v obou vybraných programech v oblasti evidence zaměstnanců a mzdové agendy.

Rozsah grafických prací:

40 - 50Rozsah pracovní zprávy:

Forma zpracování bakalářské práce: tištěná

Seznam odborné literatury:

1. CHLÁDKOVÁ, A., BUKOVJAN, P. (2009). Zákoník práce v otázkách a odpovědích: dovolená, překážky v práci. Praha: Wolters Kluwer.

2. JAKUBKA, J. (2008). Vnitřní předpisy zaměstnavatele. Praha: Wolters Kluwer.

3. JAKUBKA, J.(2012). Zákoník práce 2012 v praxi. Praha: Grada Publishing.

4. KOL. AUTORU. (2011). Meritum - mzdy. Praha: Wolters Kluwer 2011.

5. KOL. AUTORU.(2013). Abeceda mzdové účetní. Olomouc Anag.

Vedoucí bakalářské práce:

Ing. Hana Hlaváčková Katedra účetnictví a financí

Datum zadání bakalářské práce: Termín odevzdání bakalářské práce: 15. dubna 2015

3. března 2014

doc. Ing. Ladislav Rolinek, Hh.D. děkan

JIHOČESKÁ UNIVERZITA V ČESKÝCH BUDĚJOVICÍCH EKONOMICKÁ **EAS**ULTA 370 05 České Budějovice

doc. Ing. Milan Jilek, Ph.D.

vedoucí katedry

V Českých Budějovicích dne 3. března 2014

### Prohlášení

Prohlašuji, že svoji bakalářskou práci jsem vypracovala samostatně pouze s použitím pramenů a literatury uvedených v seznamu citované literatury.

Prohlašuji, že v souladu s § 47 zákona č. 111/1998 Sb. v platném znění souhlasím se zveřejněním své bakalářské práce, a to v nezkrácené podobě archivovaných ekonomickou fakultou, elektronickou cestou ve veřejně přístupné části databáze STAG provozované Jihočeskou univerzitou v Českých Budějovicích na jejích internetových stránkách, a to se zachováním mého autorského práva k odevzdanému textu této kvalifikační práce. Souhlasím dále s tím, aby toutéž elektronickou cestou byly v souladu s uvedeným ustanovením zákona č. 111/1998 Sb. zveřejněny posudky školitele a oponentů práce i záznam o průběhu a výsledku obhajoby kvalifikační práce. Rovněž souhlasím s porovnáním textu mé kvalifikační práce s databází kvalifikačních prací Theses.cz provozovanou Národním registrem vysokoškolských kvalifikačních prací a systémem na odhalování plagiátů.

17.4.2015

Misd

Datum

**Podpis** 

....

## Poděkování

Děkuji vedoucí bakalářské práce Ing. Haně Hlaváčkové za cenné rady a připomínky v průběhu psaní bakalářské práce.

## Obsah

| 1 | Úv  | od    |                                  | 8    |
|---|-----|-------|----------------------------------|------|
| 2 | Lit | erárn | í rešerše                        | . 10 |
|   | 2.1 | Úvc   | od do personální a mzdové agendy | . 11 |
|   | 2.2 | Prac  | covní poměr                      | . 11 |
|   | 2.2 | .1    | Dohoda o provedení práce         | .13  |
|   | 2.2 | .2    | Dohoda o provedení činnosti      | .13  |
|   | 2.3 | Oso   | bní evidence                     | .14  |
|   | 2.4 | Odr   | něňování za práci                | .14  |
|   | 2.4 | .1    | Mzda, plat, odměna               | .14  |
|   | 2.4 | .2    | Splatnost mzdy                   | .15  |
|   | 2.4 | .3    | Minimální mzda                   | .15  |
|   | 2.4 | .4    | Srážky ze mzdy                   | 16   |
|   | 2.4 | .5    | Mzdové formy                     | 16   |
|   | 2.5 | Vzta  | ahy s ostatními institucemi      | . 18 |
|   | 2.5 | .1    | Zdravotní pojištění              | 18   |
|   | 2.5 | .2    | Sociální pojištění               | 20   |
| 3 | Me  | todik |                                  | . 22 |
| 4 | Ch  | arakt | eristika účetních programů       | .23  |
|   | 4.1 | Prog  | gram Pohoda                      | .23  |
|   | 4.1 | .1    | Nastavení                        | .23  |
|   | 4.1 | .2    | Evidence pracovníka              | .24  |
|   | 4.1 | .3    | Výpočet mzdy                     | . 27 |
|   | 4.1 | .4    | Výstupy programu                 | . 28 |
|   | 4.2 | Prog  | gram EKONOM                      | . 30 |
|   | 4.2 | .1    | Nastavení                        | . 30 |
|   | 4.2 | .2    | Evidence pracovníka              | .31  |
|   | 4.2 | .3    | Výpočet mzdy                     | .33  |
|   | 4.2 | .4    | Výstupy programu                 | .35  |
| 5 | Zp  | racov | ání personální a mzdové agendy   | .36  |
|   | 5.1 | Zpra  | acování v Pohodě                 | . 38 |
|   | 5.1 | .1    | Evidence pracovníka              | .38  |
|   | 5.1 | .2    | Výpočet mzdy                     | 40   |
|   | 5.2 | Zpra  | acování v EKONOMu                | . 44 |

|      | 5.2.1     | Evidence pracovníků | . 44 |
|------|-----------|---------------------|------|
|      | 5.2.2     | Výpočet mzdy        | . 45 |
| 6    | Závěr - z | zhodnocení výsledků | . 50 |
| I.   | Summar    | у                   | . 55 |
| II.  | Seznam    | použité literatury  | . 56 |
| III. | Seznam    | obrázků             | . 58 |
| IV.  | Seznam    | příloh              | . 59 |
| V.   | Přílohy   |                     | . 60 |
| V.   | Přílohy   |                     | •    |

## 1 Úvod

Již se zaměstnáním prvního zaměstnance si zaměstnavatel uvědomí potřebu mzdové účetní ve firmě a nutnosti zpracování správného mzdového účetnictví a obsáhlé mzdové agendy. Ze vzniku pracovního poměru plyne mnoho povinností, které obvykle obstarává mzdová účetní s pomocí vhodného účetního programu. Zajišťuje komunikaci se zaměstnancem a veřejnými institucemi a plně zodpovídá za správnost údajů a včasnost zúčtování. Osobní údaje o zaměstnancích jsou zadány do účetních programů, které v dnešní době umožňují výpočet mzdy na základě námi zadaných dat po jediném kliknutí, vazbu na instituce správy daní, sociálního zabezpečení a zdravotních pojišťoven a některé další instituce. Téměř každý si dnes výpočet mezd nedovede představit bez schopného a efektivního mzdového systému, který při správné volbě dokáže ušetřit spoustu práce.

S neustálým pokrokem a rozvojem počítačové techniky jsou i účetní programy neustále vylepšovány, inovovány a modernizovány. Na trhu je velké množství systémů, vybere si každý podle svých preferencí a možností, ale někdy je těžké se v takovém množství zorientovat, zvláště bez předchozích zkušeností. Programy nabízejí základní balíčky pro menší firmy i obsáhlé databáze pro velké společnosti, je možné účtovat podvojným účetnictvím či zvolit daňovou evidenci. Kritéria výběru programu má každý podnik nastavené jinak. Některý vybírá podle garance kvality, jiný podle ceny. Prioritou by měla být možnost program před zakoupením vyzkoušet, aby plně vyhovoval požadavkům konkrétní firmy. Často je to jediný způsob, jak najít ten správný program. Zkušební verze zdarma, byť z části omezená počtem účetních operací, bývá tedy standardem. Pokud hledáme zkušenosti ostatních uživatelů, je možné najít několik recenzí, doporučení či diskuzí na internetu.

Pro zpracování personalistiky a mezd slouží modul často označován jako personalistika a mzdy. Nemusí být obsažen v komplexním účtovacím systému, ale může tvořit samostatný program, jehož výhodou bývá větší propracovanost a nižší pořizovací cena. Nevýhodou může být horší provázanost s ostatními moduly, což neplatí u modulů jednoho výrobce.

Personální agenda se musí řídit mnoha právními předpisy, týkající se daně z příjmu, zdravotního a sociálního pojištění, zákoníkem práce a dalšími předpisy, proto je dobré sledovat, zda program správně postupuje v účetních operacích, a zda je průběžně aktualizován. Mzdová účetní nebo začínající podnikatel tak na začátku své praxe stojí před těžkým rozhodnutím, čímž je výběr vhodného účetního programu. Tato bakalářská práce je zaměřena právě na porovnání dvou účetních programů aktuálně dostupných na trhu. V první části je okrajově nastíněna problematika personalistiky, v další části seznamuje s ovládáním obou programů a pokračuje zaúčtováním mezd fiktivní firmy se třemi zaměstnanci. Cílem této práce je zhodnotit tyto programy z hlediska práce s programem, jednoduchosti, přehlednosti a možnostmi výstupních sestav. Hodnoceno bude i na základě pořizovací ceny a souladu s platnou legislativou ČR.

## 2 Literární rešerše

Úvod do personální a mzdové agendy byl sepsán pomocí odborné literatury týkající se především účetnictví. Při řešení této problematiky bylo využito převážně následujících publikací. Všechny použité zdroje jsou uvedeny v seznamu použité literatury.

*Abeceda mzdové účetní 2012* je obsáhlá publikace, která se zaměřuje detailně na popis této problematiky. Současně s knihou *Praktická personalistika: zaměstnanec zaměstnavatel - stát - vztahy - práva – povinnosti* posloužila k obecným údajům o personalistice. Není příliš podrobná a jednotlivé kapitoly jsou srozumitelně vysvětleny. Z této knihy nebyly brány v potaz přesná data a čísla vzhledem ke staršímu vydání.

Závěr této kapitoly byl zpracován s velmi srozumitelnou publikací *Mzdové účetnictví* 2012: praktický průvodce, která byla předlohou pro "Vztahy k ostatním institucím".

Jednotlivé druhy mezd byly podrobněji rozebrány podle *přednášek Ing. Tomáše Volka, Ph.D.* z předmětu Mzdový systém.

Z uživatelské nápovědy programů jsem čerpala návod pro užívání systémů a pro kapitolu "Charakteristika účetních programů".

Zpracování personální agendy bylo vytvořeno podle fiktivní firmy s fiktivními zaměstnanci. Zhodnoceno bylo po provedení vlastního účtování.

#### 2.1 Úvod do personální a mzdové agendy

Personální agenda se zabývá zaměstnanci v podniku. Začíná plánováním potřeby pracovních míst, uspořádáním pracovního místa, potřeby nových pracovních sil a spojením pracovních úkonů v jedno pracovní místo. Komunikuje s úřady práce, pracovními agenturami a je povinna ohlašovat volná pracovní místa. Na volnou pozici vybírají nejvhodnějšího kandidáta podle splňujících požadavků. Zaměstnance v podniku dále motivují a na základě jeho dosažených výsledků hodnotí jeho práci, za kterou mu náleží přiměřená mzda.

Mzdovou agendou obvykle vykonávají mzdoví účetní. Jejich náplní práce je zabezpečení vztahu zaměstnavatele se zaměstnanci a s ostatními institucemi (zdravotní pojišťovna, příslušná správa sociálního zabezpečení či finanční úřad). Každý měsíc vystavují mzdy, provádí jejich zaúčtování a tisknou výstupní sestavy. Zaměstnavatel zodpovídá za včasné a bezchybné vyplácení mzdy. Správné zúčtování závazků je důležitým prvkem ve vedení celkového účetnictví a napomáhá důvěře zaměstnance. Pro úspěšný výkon jejich práce musí obsáhnout nespočetné množství předpisů, které se každým rokem mění. Nezbytným požadavkem je proto určitá míra vlastního vzdělávání a sledování přijatých změn legislativy České republiky.

Mzdoví účetní provádějí každý měsíc srážky ze mzdy ve formě pojistného na zdravotní a sociální pojištění, srážku zálohy na daň z příjmu ze závislé činnosti, výpočty denních vyměřovacích základů a zapisování všech předepsaných údajů do mzdových listů.

Vyhotovují mzdové listy a evidenční listy, na počítači zpracovávají veškerou mzdovou agendu, zadávání mzdy, dalších složek mezd, odstupného, dovolené a ostatní nároky na mzdu. Pořizují výplatní listy a zabezpečují prohlášení k dani a další úlevy na daních.

Pracovníci mzdové agendy zodpovídají za správnost zapsání údajů do účetního programu, správnost odvodu pojistného a vyúčtování daně z příjmu. Dokumenty povinně podléhají archivaci. (Vybíhal, 2014)

#### 2.2 Pracovní poměr

**Zaměstnavatelem** je buď právnická osoba – obchodní korporace nebo fyzická osoba, která je oprávněna podnikat a zaměstnává občany.

Zaměstnancem je fyzická osoba, která jedná svým jménem. Podmínkou přijetí do zaměstnání je ukončená povinná školní docházka. (Kahle & Stýblo, 1998)

**Pracovní poměr** je vztah mezi zaměstnavatelem a zaměstnancem. Zaměstnanec je fyzická osoba, která se ucházela o práci. Zaměstnavatelem může být fyzická nebo právnická osoba - organizace. Pracovní poměr musí být sjednán písemně nejpozději v den nástupu do práce. Nejčastěji je uzavírán pracovní smlouvou, která dle zákona musí obsahovat tyto povinné náležitosti:

- Druh práce, která má být vykonávána
- Místo výkonu práce
- Den nástupu do práce

Mimo povinné body je možné sjednat ještě další podmínky, jde především o výši a druh mzdy, pracovní dobu, zkušební lhůtu, dobu trvání pracovní smlouvy (na dobu určitou či neurčitou). Zvláštním bodem je zapracování tzv. konkurenční doložky, která říká, že zaměstnanec po skončení pracovního poměru nesmí vykonávat obdobnou pracovní pozici u společnosti se stejným předmětem činnosti, vzhledem k charakteru práce a získaným informacím, které by mohly původnímu zaměstnavateli uškodit. Zákon v tomto myslí i na zaměstnance, kteří mají právo na přiměřené finanční vyrovnání poskytované zaměstnavatelem po dobu trvání této doložky. Nesmí být stanovena déle než jeden rok. (§ 310 Zákoník práce)

Všechny pozdější změny pracovní smlouvy je nutné sjednat písemně se souhlasem obou zúčastněných stran.

Pracovní poměr je možné uzavřít jmenováním, jedná se o vedoucí pracovní funkce, například ředitel společnosti. Dle zákoníku práce rozumíme vedoucí pozice:

- V přímé řídící působnosti statutárního orgánu nebo zaměstnavatele
- V přímé působnosti vedoucího pracovníka přímo podřízeného statutárnímu orgánu nebo zaměstnavateli za podmínky, že tomuto pracovníkovi je podřízen další vedoucí pracovník
- Na ústředních orgánech

Z pracovního poměru plynou oběma stranám povinnosti, které jsou dále uvedeny v zákoníku práce. (§ 36 Zákoník práce) Ještě před sjednáním poměru má zaměstnavatel povinnost seznámit zaměstnance s jeho právy a povinnostmi plynoucích z výkonu práce,

jedná se především o vnitřní předpisy podniku, pracovní řád a kolektivní smlouvu, bezpečnost práce, ochranu zdraví a požární předpisy. Zaměstnanec musí být srozuměn, za jakých podmínek bude práci vykonávat. (Kahle & Stýblo, 1998)

Ukončení pracovního poměru je možné dohodou, výpovědí jedné i druhé strany, okamžitým zrušením zejména při závažném porušení povinností, zrušením ve zkušební době, uplynutím doby, na kterou byl sjednán (pracovní smlouva na dobu určitou) nebo smrtí zaměstnance. S ukončením pracovního poměru vznikají pro zaměstnavatele další povinnosti, jde zejména o tyto povinnosti:

- Vydat posudek o pracovní činnosti, pokud o to zaměstnanec požádá, a to do 15 dnů od požádání
- Vydat zaměstnanci potvrzení o zaměstnání, nazývané "zápočtový list"
- Vydat zaměstnanci na jeho žádost potvrzení pro Úřad práce ČR o průměrném výdělku
- Odeslat evidenční list důchodového pojištění
- Do 8 dnů oznámit příslušné zdravotní pojišťovně ukončení pracovní poměru (Šubrt et al, 2012)

#### 2.2.1 Dohoda o provedení práce

Zákon stanovuje, že zaměstnanec smí odpracovat nejvýše 300 hodin za jeden kalendářní rok, přičemž hodiny všech dohod u jednoho zaměstnavatele se sčítají. (§ 74 Zákoník práce) Osoby s měsíčním příjmem plynoucích z dohody o provedení práce do 10 000 Kč jsou osvobozeny od platby pojistného na sociální a zdravotní pojištění. Pojistné neodvádí ani zaměstnavatel. (Šubrt et al, 2012)

#### 2.2.2 Dohoda o provedení činnosti

Rozsah vykonávané práce nesmí být v průměru vyšší, než polovina standardní týdenní pracovní doby. Zrušení dohody může být ke sjednanému dni dohodou obou stran nebo jednostranně s výpovědní lhůtou 15 dní, která začíná běžet dnem doručení druhé straně. (§ 76 Zákoník práce). Při výdělku do 2 500 Kč za měsíc nevzniká povinnost odvádět pojistné na zdravotní a sociální pojištění zaměstnancem ani zaměstnavatelem. (Šubrt et al, 2012)

#### 2.3 Osobní evidence

Zaměstnavatel, personální pracovnice či mzdová účetní je povinna založit personální spis nového zaměstnance. Zde je třeba uvést jméno a příjmení zaměstnance, jeho akademický titul, datum a místo narození, rodné číslo, rodinný stav, místo trvalého pobytu, národnost. Dále uvede vznik, případně skončení pracovního poměru. Zaměstnanec předloží případné rozhodnutí o pobírání důchodu, podepíše Prohlášení) a prokáže další uplatňování slev na dani (daňové zvýhodnění na děti, slevy na manželku, na studenta). Mzdová účetní vede mzdový list, kde se uvádí jednotlivé hrubé příjmy zaměstnance za výplatní období, povinné srážky ze mzdy a vyplacený čistý příjem. Dále je zpracován evidenční list důchodového pojištění. Jakékoliv změny je zaměstnanec povinen ohlásit svému zaměstnavateli, jakmile se o nich dozví. Zaměstnavatel odpovídá za správnou manipulaci a evidenci osobního spisu a zajišťuje ochranu osobních údajů před nahlížením neoprávněných osob.

Pro zaměstnavatele vznikne povinnost (tzv. ohlašovací povinnost) do osmi dnů podat přihlášku ke zdravotnímu pojištění zdravotní pojišťovně zaměstnance (ověřené zdravotní kartičkou zaměstnance) a k sociálnímu pojištění příslušné správě sociálního zabezpečení. (Kahle & Stýblo, 1998)

#### 2.4 Odměňování za práci

Odměňování za práci je podrobně upraveno zákonem č. 262/2006, zákoník práce, který stanovuje, že zaměstnanci náleží za odvedenou práci mzda, plat nebo odměna z dohody a zaměstnavatel je povinen mu ji vyplatit.

#### 2.4.1 Mzda, plat, odměna

Mzdou jsou peněžitá plnění nebo plnění peněžité hodnoty (naturální mzda), poskytovaná zaměstnanci zaměstnavatelem za odvedenou práci. (Kahle & Stýblo, 1998)

Rozdíl mezi platem a mzdou je následovný. Plat je peněžité plnění zaměstnancům, které zaměstnává stát, územní samosprávný celek, státní fond, většina příspěvkových organizací nebo školských právnických osob. Mzdu pak vyplácí ostatní zaměstnavatelé. Odměna je peněžité plnění za práci konaných na základě dohod o práci, tedy mimo pracovní poměr. (Zákoník práce, 2006; Šubrt et al, 2012)

Zaměstnanci jsou odměňováni na základě požadavků na práci a to zejména z hlediska psychické a fyzické způsobilosti, odpovědnosti, složitosti a namáhavosti práce, dále pak podle odvedeného pracovního výkonu a pracovního nasazení. Za odvedení stejné kvality práce náleží zaměstnancům stejná mzda. Z hlediska zákoníku práce tedy není možné, aby odměňování probíhalo na základě sympatií se zaměstnancem.

Odměňování je dále upraveno zaměstnavatelem kolektivní smlouvou firmy, vnitřním mzdovým předpisem nebo individuálně pracovní smlouvou a mzdovým výměrem, který je nedílnou součástí pracovní smlouvy. (Šubrt et al, 2012)

Zaměstnancům mohou být vypláceny ještě jiné položky, peněžní i nepeněžní, které nebývají vypláceny za odvedenou práci. Peněžitá plnění, která se nepovažují za mzdu, jsou především náhrady mzdy, odstupné, cestovní náhrady, výnosy z kapitálových podílů nebo obligací a odměna za pracovní pohotovost. Nepeněžitá jsou pak zaměstnanecké benefity poskytované zaměstnavatelem. (Kahle & Stýblo, 1998)

#### 2.4.2 Splatnost mzdy

Mzda je splatná následující měsíc po měsíci, ve kterém vznikl nárok na mzdu. Pokud připadne výplatní den na čerpání dovolené, může zaměstnanec požádat o vyplacení mzdy před dovolenou. Při skončení pracovního poměru může zaměstnanec požádat o okamžité vyplacení mzdy, jestliže to dovoluje výpočetní technika zaměstnavatele.

#### 2.4.3 Minimální mzda

Minimální mzda je částka, kterou musí dostat zaměstnanec při standardní pracovní době 40 hodin v týdnu. Nedosáhne-li zaměstnanec na tuto částku, je zaměstnavatel povinen rozdíl mezi jeho výší mzdy či platu a minimální mzdou doplatit. Do dosažené mzdy nebo platu se nepočítají příplatky za práci ani práce přesčas. (Šubrt et al, 2012)

Přijetím nařízení vlády č. 204/2014 Sb. došlo k navýšení minimální mzdy od 1. 1. 2015 na 9 200 Kč za měsíc a 55 Kč za odpracovanou hodinu při standardní délce pracovního týdne 40 hodin. U zkráceného pracovního týdne z důvodu dvousměnného (38,75 hod / týden) a třísměnného provozu (37,5 hod / týden) činí minimální hodinová sazba 56,80 a 58,70 Kč. (Ministerstvo práce a sociálních věcí)

#### 2.4.4 Srážky ze mzdy

Zaměstnavatel je oprávněn plnit zaměstnanci srážky ze mzdy, které jsou uvedeny v zákoníku práce nebo na základě dohody o srážkách ze mzdy. Zaměstnavatel smí srazit v následujícím pořadí:

- daň z příjmů fyzických osob ze závislé činnosti nebo pojistné na důchodové spoření
- pojistné na sociální zabezpečení a pojistné na všeobecné zdravotní pojištění
- zálohu na mzdu nebo plat, pokud nebyly splněny podmínky nároku na mzdu/plat
- nevyúčtované zálohy na cestovní náhrady, případně ostatní poskytnuté zálohy
- náhrady mzdy či platu za dovolenou, na kterou nevzniklo právo (§ 145 147 Zákoník práce)

Srážky ze mzdy zaměstnance ve prospěch zaměstnavatele za přijetí do práce nebo složení peněžních záruk nejsou v žádném případě povoleny. Srážky k náhradě škody způsobené zaměstnancem zaměstnavateli jsou možné pouze na základě dohody o srážkách ze mzdy. (Hruška, 2006)

Srážky ze mzdy na základě exekuce se řídí příslušným právním řádem. V současnosti se rozlišují čtyři typy exekucí, které se liší jejich vymahatelem. Srážky mohou být sraženy ze mzdy až v okamžiku, kdy plátce mzdy obdrží exekuční příkaz příslušného orgánu nebo usnesení o nařízení výkonu rozhodnutí srážkami ze mzdy, a dále jsou odváděny oprávněnému každý měsíc. (Breburda, 2013)

#### 2.4.5 Mzdové formy

Mzdové formy nejsou určeny obecně závazným mzdovým předpisem. Sjednávají se v pracovní smlouvě, kolektivní smlouvě nebo vnitřním mzdovým předpisem.

Jejich úkolem je peněžně ohodnotit výkon zaměstnanců s přihlédnutím k faktorům, které jsou pro firmu důležité. Každá forma mzdy se hodí pro různé činnosti a má své výhody i nevýhody. (Koubek, 2007)

Nejčastější mzdové formy:

Časová mzda, kde základem je odpracovaný čas. Mzda se využívá tam, kde nelze normovat ani měřit výkon. Tento způsob mzdy je přehledný a málo nákladný. Na druhou stranu nemotivuje zaměstnance k vyšším výkonům, a proto vyžaduje vyšší kontrolu pracovníků jejich nadřízeným. Vypočítá se jako násobek odpracovaného času (hodiny) a příslušným mzdovým tarifem zaměstnance.

Úkolová mzda, kde výdělek je závislý na výkonu zaměstnance. Při využití této formy mzdy je nutné stanovit hospodárně technologický postup, pracovní postup a normy spotřeby práce. Zaměstnavatel musí zabezpečit plynulost práce a dostatek výrobních nástrojů pro plnění norem zaměstnanci. Podporuje větší motivaci zaměstnanců k většímu pracovnímu nasazení. Vypočítá se jako násobek počtu vyrobených kusů a sazby za jeden výrobek. Tato forma mzdy je nákladnější na evidenci odvedeného výkonu jednotlivými zaměstnanci. Hrozí menší kvalita odvedené práce a menší úspora nákladů.

- Přímá úkolová mzda nepřímý výdělek je přímo závislý na odvedeném pracovním výkonu
- Nepřímá úkolová mzda úkolový výdělek řídícího zaměstnance je dotvářen podle výkonu jím řízeného pracovníka

**Podílová neboli provizní mzda** je určena přímým procentním podílem pracovníka na dosažených výsledcích práce. Může se jednat o tržby, obraty, hospodářský výsledek firmy. Využívá se u činností, kde nelze měřit odvedený čas a úsilí a průběh práce nelze předem stanovit a organizovat. Podílovou mzdou jsou často hodnoceni obchodní zástupci a prodejci. Tato forma mzdy má velký motivační efekt.

- Čistá podílová mzda se vypočte přímým procentem z prodeje
- Kombinovaná podílová mzda je součet fixní mzdy a procentem z prodeje

Smíšená mzda se vyskytuje ve dvou formách jako smíšená mzda podílová nebo smíšená mzda úkolová.

Prémie jsou vypláceny v závislosti na splnění předem určených měřitelných cílů.

**Bonusy** jsou formou mzdy poskytované k základní mzdě na základě splnění nějakých mimořádných cílů.

**Odměny** jsou naopak formou mzdy, které nemusí být vázány na splnění konkrétního cíle, svou povahou se řadí mezi nejjednodušší formy mzdy. (Volek, 2014)

**Příplatky za práci** mohou být povinné i nepovinné. Pokud příplatky dále neupravuje kolektivní nebo jiná individuální smlouva, stanoví zákon jejich minimální hranici. Zaměstnavatel má ale možnost stanovit v těchto smlouvách i jinou minimální výši nebo odlišný způsob výpočtu. Příplatky stanovené v zákoníku práce činí za práci:

- ve svátek 100 % průměrného výdělku
- v sobotu a neděli 10 % průměrného výdělku
- přesčas 25 % průměrného výdělku
- ve ztíženém a zdraví škodlivém prostředí 10 % ze základní minimální mzdy
- v noci 10 % průměrného výdělku (Šubrt et al, 2012)

#### 2.5 Vztahy s ostatními institucemi

#### 2.5.1 Zdravotní pojištění

Plátci pojistného na zdravotní pojištění:

- stát, který pojistné hradí ze státního rozpočtu
- zaměstnavatel
- OSVČ

#### Povinnosti pojištěnců

Povinnost hradit pojistné na zdravotní pojištění nastává pro zaměstnance dnem nástupu do práce, odvody provádí jeho zaměstnavatel.

Při nástupu do zaměstnání má zaměstnanec povinnost sdělit zaměstnavateli svou zdravotní pojišťovnu, tuto oznamovací povinnost má i při změně zdravotní pojišťovny a to do osmi dnů od skutečnosti, kdy tato událost nastala. Zaměstnavatel se zavazuje oznámit do osmi dnů nástup zaměstnance do práce a jeho ukončení, změnu zdravotní pojišťovny a skutečnosti rozhodné pro povinnost státu platit za zaměstnance pojistné. Zaměstnavatel může po zaměstnanci vymáhat penále, které mu bylo účtované kvůli opožděnému nahlášení změny zdravotní pojišťovny.

U osob samostatně výdělečně činných (OSVČ) nastává povinnost platit pojistné dnem zahájení výkonu činnosti. OSVČ může oznámit zahájení činnosti na základě živnostenského listu na živnostenském úřadě na příslušném tiskopise.

Tyto osoby předávají pojišťovně přehled příjmů a výdajů nejpozději do jednoho měsíce ode dne, ve kterém nastala povinnost odevzdat daňové přiznání. Osoba, která využívá služeb daňového poradce, má tuto povinnost do 30. 9. Přehled o příjmech a výdajích za uplynulý rok předkládají i osoby, které nemusejí podávat přiznání k dani.

Osoba bez zdanitelných příjmů nebo osoby, za něž platí pojistné stát, tuto skutečnost doloží své pojišťovně do osmi dnů.

Pojištěnec nemusí platit pojistné v ČR, pokud pobývá v cizině déle než šest měsíců a zároveň si platí pojištění v cizině. Tuto skutečnost oznámí své zdravotní pojišťovně a při návratu se musí prokázat dokladem o zdravotním pojištění v cizině. Pokud by tak neučinil, musel by pojistné své pojišťovně doplatit.

#### Povinnost zaměstnavatele a státu

Mezi povinnosti patří oznamovací povinnost, která je obdobná jako u zaměstnanců, a povinnost platit pojistné. Zaměstnavatel při plnění oznamovací povinnosti sdělí obchodní název, právní formu právnické osoby, sídlo, identifikační číslo a číslo bankovního účtu. Případnou změnu údajů musí nahlásit do osmi dnů. Ukončení činnosti nebo vstup do likvidace musí též nahlásit do osmi dnů. Zaměstnavatel dále musí vést evidenci plateb pojistného za každého zaměstnance a musí být schopen předložit údaje při požádání pojišťovnou.

#### Pojistné

Pro stanovení výše pojistného se vychází z vyměřovacího základu, který je stanoven jako souhrn všech zúčtovatelných příjmů zaměstnance. Z minimálního vyměřovacího základu, ve výši minimální mzdy, se nevychází u

- osob, za které hradí pojistné stát
- držitelů průkazu ZTP nebo ZTP/P
- osob, které pečují o jedno dítě do 7 let nebo dvě děti do 15 let
- osob, které věkově dosáhly hranice pro vyplácení starobního důchodu, ale nesplnily podmínky pro jeho přiznání
- osob, které zároveň vykonávají vedle zaměstnání samostatně výdělečnou činnost a hradí zálohy na pojistné alespoň v minimální výši

Pojistné činí 13,5 % z vyměřovacího základu a zaokrouhluje se na celé koruny nahoru. Zaměstnavatel za svého zaměstnance platí ze zákona část (2/3) pojistného, zbylou část (1/3) platí zaměstnanec sám a pojistné odvádí zaměstnavatel srážkou z jeho mzdy a to i bez jeho souhlasu. Pojistné je splatné do dvacátého dne následujícího měsíce, za který se odvádí. OSVČ platí pojistné formou měsíčních záloh a doplatku pojistného, v prvním roce se vypočítá z minimálního vyměřovacího základu, v dalších letech podle skutečného vyměřovacího základu předchozího roku. Osoba bez zdanitelných příjmů hradí pojistné do osmého dne měsíce na účet pojišťovny.

Pojistné je možné uhradit bezhotovostním převodem, v hotovosti poštovní poukázkou nebo příslušnému zaměstnanci zdravotní pojišťovny. V případě, že pojistné nebude uhrazeno včas nebo v nižší částce, účtuje pojišťovna k nedoplatku penále v aktuální výši, pro rok 2014 0,05 % z dlužné částky za každý den. (Vybíhal, 2012)

#### 2.5.2 Sociální pojištění

Pojistné na sociální zabezpečení obsahuje pojistné na důchodové a nemocenské pojištění a příspěvek na státní politiku zaměstnanosti. Výše pojistného se stanoví na základě vyměřovacího základu za příslušné období a procentní sazbou:

- zaměstnanci se důchodového spoření
  - o účastní: 3,5 % na důchodové pojištění, 5 % na důchodové spoření
  - o neúčastní: 6,5 % na důchodové pojištění
- OSVČ se důchodového spoření
  - o účastní: 25 % na důchodové pojištění, 1,2 % na státní politiku zaměstnanosti
  - neúčastní: 28 % na důchodové pojištění, 1,2 % na státní politiku zaměstnanosti
- u OSVČ účastných dobrovolně nemocenského pojištění 2,3 % na nemocenské pojištění
- u zahraničních zaměstnanců: 2,3 % na nemocenské pojištění
- u osob dobrovolně účastných důchodového pojištění, které se důchodového spoření
  - o účastní: 25% na důchodové pojištění, 5% na důchodové spoření
  - o neúčastní: 28 % na důchodové pojištění
- u zaměstnavatele činí sazba pojistného 26 %, z toho:
  - důchodové pojištění: 25,5 %
  - nemocenské pojištění: 3,3 %
  - o státní politika zaměstnanosti: 1,2 % (Vybíhal, 2012)

Všichni zaměstnanci jsou povinni účastnit se všech tří složek, sami si hradí jen důchodové pojištění, ostatní za ně hradí zaměstnavatel. OSVČ mají na výběr, zda budou hradit nemocenské pojištění. Z částek pojistného se hradí důchody, podpory

v nezaměstnanosti a dávky nemocenského pojištění. (Ministerstvo práce a sociálních věcí, 2014)

Pojistné je splatné za každý kalendářní měsíc a zaměstnavatel ho odvádí do 20. dne následujícího měsíce. OSVČ platí pojistné formou měsíčních záloh.

#### Nemocenské pojištění

Zaměstnavatel je povinen se do osmi dnů přihlásit do registru zaměstnavatelů nebo odhlásit se při ukončení své činnosti. Nástup nového zaměstnance učiní také do osmi dnů na předepsaném tiskopise "Oznámení o nástupu do zaměstnání".

Povinně se účastní zaměstnanci, dobrovolně OSVČ. Pojištění vzniká dnem nástupu do práce a zaniká dnem ukončení pracovního poměru. Pojištění není přerušené, pokud na ukončení jednoho pracovního poměru bezprostředně navazuje jiný pracovní poměr.

#### Důchodové pojištění

Zaměstnavatel vede záznamy potřebné k nároku na výplatu důchodového pojištění a předkládá je příslušným orgánům sociální správy. Mezi další povinnosti zaměstnavatele vůči sociální správě patří:

- evidence údajů o zaměstnancích pro účely důchodového pojištění
- uchování těchto údajů
- evidence listů důchodového pojištění
- umožnit kontrolu vedených údajů
- ohlašovací povinnost zaměstnaných důchodců
- sdělovací povinnost pro potřeby sociálního zabezpečení (Vybíhal, 2012)

### 3 Metodika

Cílem této bakalářské práce je porovnat dva účetní programy v oblasti personální agendy, týkající se především evidence zaměstnanců, zadávání nepřítomností a vystavení mezd. Ke zpracování teoretické části byla použita odborná literatura týkající se zejména mzdového účetnictví. Poskytuje teoretický základ pro personální a mzdovou agendu, který se nachází v literární rešerši.

Pro srovnání byly vybrány programy rozsáhle využívané v České republice – programy Pohoda a EKONOM. V následující části jsou charakterizovány oba programy ve stanoveném postupu: nastavení programu, evidence pracovníka, vystavení mzdy a výstupy programu. Analýza programu je provedena na základě práce s programem a uživatelskou příručkou každého programu, k rozboru poslouží fiktivní firma se třemi zaměstnanci a specifickými účetními operacemi. Kontrolním výsledkem by měly být stejné mzdy pracovníků vygenerované programy.

Programy budou hodnocené na základě parametrů, především soulad s platnou legislativou, uživatelské příručky, jednoduchost, přehlednost, návaznost na další programy a ceny za vybrané produkty. V závěru práce bude ke zhodnocení výsledků použita vážená bodovací metoda. Každému kritériu je přiřazena určitá váha, která je založena na subjektivním názoru každého uživatele. Kritéria pak budou obodována na základě rozboru systémů v této práci. Body je možné použít od 1 do 5, kdy 5 bodů je nejlepší výsledek. Program s nejvyšším číslem bude podle této metody vyhodnocen jako lepší.

## 4 Charakteristika účetních programů

#### 4.1 Program Pohoda

Účetní software Pohoda od vývojářské firmy Stormware je velmi oblíbeným programem v České a Slovenské republice. Pohoda nabízí rozsáhlé verze programů, od malých živnostníků až po velké firmy. Základním prvkem pro výběr licence je rozdělení podle velikosti firmy. Zákazník si musí uvědomit, jak velkou databázi bude potřebovat, ale při přechodu na jinou licenci se nemusí obávat ze ztráty dat. Pohoda nabízí vedení účetnictví (jednoduché účetnictví) i daňové evidence (podvojné účetnictví) a je vhodná jak pro plátce DPH, tak pro neplátce DPH. Je možné účtovat o zásobách způsobem A i B či vést mzdy pro neomezený počet zaměstnanců.

Systém Pohoda usnadňuje práci, chlubí se nízkým počtem úhozů, které jsou nutné k uskutečnění účetní operace. Nejčastěji používané operace jsou programem uložené a při další operaci již předvyplněné. Program také podporuje vytváření šablon. Při výběru softwaru Pohoda lze očekávat, že se sází na mnohokrát prověřený program.

Vzhledem k rozšířenosti systému nabízí servis zákaznické podpory, obsahující volně dostupné aktualizace, nápovědy, rozsáhlou technickou podporu a několik video návodů. Individuální služby vycházejí z konkrétních potřeb uživatelů a zahrnují širokou škálu činností od konzultačních až po servisní služby. Pro zajištění efektivity práce je výhodné investovat do expertního zaškolení se systémem pro ještě větší efektivitu práce a seznámení se s používáním zkratek a optimálního nastavení systému. Vzdálený přístup pak přivítají všichni, kteří mají naléhavý problém s řešením konkrétní situace a nechtějí přítom čekat na příjezd technika. Takovéto řešení problému trvá několik minut.

Bakalářská práce je zpracována pomocí zkušební verze Pohoda Komplet Start 2015, která je volně dostupná na <u>http://www.stormware.cz/pohoda/</u>. V programu je možné zpracovávat celé účetnictví (moduly fakturace, sklady, mzdy, jízdy a majetek), avšak s omezením počtu účtových operací. Tato práce se věnuje modulu "Mzdy".

#### 4.1.1 Nastavení

Po založení nové účetní jednotky je vhodné zkontrolovat nastavení programu. Oblasti personalistiky se týká především sekce "Daně 2", kde se uvede příslušný Finanční úřad včetně adresy a čísla účtu. Zobrazí se například při zúčtování daně z příjmu ze závislé činnosti. "Daně 1" se týkají účtování DPH. Nastavení pro mzdy se nachází v sekci "Mzdy

1", kde jsou uvedené jednotlivé příplatky za práci a bankovní spojení uvedených institucí. Pokud se svátky u měsíční mzdy platí náhradou, zaškrtne se zde příslušné okénko. Příplatky jsou nastavené na hodnotu v zákonné výši. Lze je upravit podle potřeb zaměstnavatele, který je může jednak zvýšit, ale i snížit, výchozí jsou kolektivní smlouvy zaměstnavatele. Přednastavené předkontace pro účtování mezd jsou upraveny ve složce "Mzdy 2". Zde se nachází i údaj o úrazovém pojištění zaměstnanců, které je povinné pro každého zaměstnavatele, který zaměstnává alespoň jednoho zaměstnance.

| 82                                                        |                                                                           |                            | POHODA                                           | Komplet Start |
|-----------------------------------------------------------|---------------------------------------------------------------------------|----------------------------|--------------------------------------------------|---------------|
| <u>S</u> oubor <u>N</u> astavení                          | <u>A</u> dresář <u>Ú</u> četnictví <u>F</u> akturace S <u>I</u>           | <u>k</u> lady <u>M</u> zdy | <u>J</u> ízdy Maje <u>t</u> ek Náp <u>o</u> věda |               |
| i 🕪 i 💣 🏶 强 🔂 i                                           | 2 💜   🔶 -   🔒 🖬   🐚                                                       |                            | - 🏹   🖿 - 🛷 🗐                                    | 📑 🝰 🔛   💷 (   |
| Sekce<br>Logo<br>Adresář                                  | Mzdy 1<br>Mzdy                                                            |                            | Daň ze mzdy                                      | kód/k.s.      |
| CRM<br>Doklady<br>Historie                                | Den výplat<br>Nezd. náhrady Nezd. náhrady                                 | 10                         | Účet<br>Var.sym.                                 |               |
| Cizi meny<br>Zaúčtování<br>Přeplatky<br>Likvidace<br>Daně | Nad 50 % invalidních<br>Měsíční mzdy - svátky platit náhr                 | adou 🗌                     | Daň ze mzdy zvl. sazba<br>Účet<br>Var svm        | kód/k.s.      |
| Daně 2<br>Pokladna<br>Pohledávky                          | Ponižovat zálohy na daň o přepl. :                                        | z RZ 🗹                     | Sociální pojištění<br>Účet                       | kód/k.s.      |
| Zavazky<br>Prodejky<br>Sklady 1<br>Sklady 2               | Priplatky<br>Příplatek % za přesčasy                                      | 25                         | Var.sym.<br>Nový VS                              |               |
| Sklady A<br>Mzdy 1<br>Mzdy 2                              | Jiné % příplatky                                                          | 0                          | OSSZ<br>Dat. sch.                                |               |
| Cestovní příkazy<br>Majetek<br>Intrastat                  | Příplatek % za prostředí<br>Příplatek % za práci v noci<br>Jiné příplatky | 10<br>10<br>0,00           | Důchodové spoření<br>Účet                        | kód/k.s.      |
|                                                           | Jiné příplatky 3                                                          | 0,00                       | Var.sym.<br>Dat. sch.                            | <u></u>       |

Obrázek 1: Nastavení Mzdy 1

Následující položka "Legislativa" v sobě zahrnuje sazby a částky vyměřovacích základů podle aktuálně platné legislativy České republiky. Jednotlivé sazby se týkají daně z příjmu, mezd, jízd a majetku. Pokud dojde ke změně některé ze sazeb, je vhodné program aktualizovat. Stormware zajišťuje aktualizaci pomocí CD nebo online prostřednictvím update. Jestliže k aktualizaci není povolen přístup, provede se zápis ručně. V žádném případě se neprovádí změna údajů, pouze se vepíše nová sazba od aktuálně platného data, čímž se zabrání možnému přepisu staršího účtování.

#### 4.1.2 Evidence pracovníka

Pro evidenci pracovníka, jeho osobních údajů a pracovního poměru, slouží agenda "Personalistika". Z hlavní nabídky se vybere záložka "Mzdy", pokračuje se výběrem "Personalistika" nebo klávesovou zkratku CTRL+E. Dále se klikne na ikonku pro "Nový záznam" (list papíru se žlutou hvězdičkou na horním okraji) podle obrázku č. 2.

| 84                               |                 |                    |                   |                 |                |          |                  | P              | OHODA Komplet Start - [Personalistika] |
|----------------------------------|-----------------|--------------------|-------------------|-----------------|----------------|----------|------------------|----------------|----------------------------------------|
| <u>S</u> oubor <u>N</u> astavení | <u>A</u> dresář | <u>Ú</u> četnictví | <u>F</u> akturace | S <u>k</u> lady | <u>M</u> zdy J | ízdy l   | Maje <u>t</u> ek | <u>Z</u> áznan | n Náp <u>o</u> věda                    |
| । 🗗 🖉 🏔 🐔 । 🕼                    | 2 🐔             | ¢ • 📔              |                   |                 | P <u>e</u> rs  | onalisti | ka Ct            | rl+E           | ا بي جي جي ڪ جي ايڪ 🛃 🛤                |
|                                  | <u> </u>        |                    |                   |                 | Mzd            | v        |                  |                |                                        |

Obrázek 2: Hlavička programu

V první řadě se otevřou prázdná pole pro osobní údaje. Vyplní se jméno a příjmení, případně další příjmení, adresa bydliště a kontaktní adresa, pokud se liší od trvalé. Pro výplatu peněz bezhotovostní formou se uvede číslo bankovního účtu včetně kódu banky, který se může vybrat z nabídky ( 🔄 ). Program nabízí uvedení souhlasu s uváděním rodného čísla, roční zúčtování záloh nebo uvést, zda se jedná o společníka zaměstnavatele. Je možné zaškrtnout okénko "Řidič" a zaměstnanec se automaticky přenese do knihy jízd.

| Ċ | é        |                   |                 |                    |                   |                 |              |               |                  | POF            | HODA K          | Complet Start - [Perso | nalistika] |          |
|---|----------|-------------------|-----------------|--------------------|-------------------|-----------------|--------------|---------------|------------------|----------------|-----------------|------------------------|------------|----------|
| 1 | Soubor   | <u>N</u> astavení | <u>A</u> dresář | <u>Ú</u> četnictví | <u>F</u> akturace | S <u>k</u> lady | <u>M</u> zdy | <u>J</u> ízdy | Maje <u>t</u> ek | <u>Z</u> áznam | Náp <u>o</u> vě | da                     |            |          |
| - | Pr   🔊   | 🖨 🚨 📸             | 🔁 🝼             | \$ • 🛛 🔛           |                   |                 |              |               | • 7              | 🔊 • 🤣          | III (           | 🔒 📖   🤤 🔲 💭 🚀          | ·          |          |
|   | Zaměstní | anec Prace        | vní poměr       | Pojištění          | Doplňkové         | údaje 🛛 O       | izinec       |               |                  |                |                 |                        |            |          |
|   | Adresa   | trvalého pob      | oytu            |                    |                   | Osobní          | údaje —      |               |                  |                |                 |                        |            | — @ _    |
|   | Jméno    | Γ                 |                 |                    |                   | Datum           | narozeni     | í             |                  |                |                 | Osobní číslo           | Z0003      |          |
|   | Příjme   | ní                |                 |                    |                   | Místo n         | arození      |               |                  |                |                 | Rodné číslo            |            |          |
|   | Rozená   | í                 |                 |                    |                   | Národn          | ost          |               |                  |                |                 | Číslo OP               |            |          |
|   | Další    |                   |                 |                    |                   | Státní o        | bčanstv      | í             |                  |                |                 | <u>Telefon</u>         |            |          |
|   | Ulice    |                   |                 |                    |                   | Pohlavi         | ſ            |               | Muž              |                | v               | <u>E-mail</u>          |            |          |
|   | Obec     |                   |                 |                    |                   | Stav            |              |               | Svobodr          | ιý             | ~               | Vzdělání<br>Obecné     |            |          |
|   |          | Ň                 | Adresa / K      | íontaktní adı      | resa /            | Souhla          | s s uvádě    | ním RČ        |                  |                |                 | Místo výkonu           |            | <u>.</u> |
|   | Účet     |                   |                 |                    |                   | Roční z         | účtován      | í záloh       |                  |                |                 | Středisko              |            | <u> </u> |
|   | Spec.s.  | e                 |                 |                    |                   | Společi         | ník zamě     | stnavate      | ele              |                |                 | Řidič                  |            |          |
|   |          |                   |                 |                    |                   |                 |              |               |                  |                |                 |                        |            |          |

Obrázek 3: Zaměstnanec

Při zaškrntutém roční zúčtování záloh provede mzdová účetní zaměstnanci zúčtování záloh po řádném dodání všech potřebných dokumentů, jedná se například o potvrzení o zdanitelných příjmech u jiného zaměstnavatele, úhrn zaplacených záloh u jiného zaměstnavatele či doklady ověřující doposud neuplatněné slevy na dani (sleva na manžela/manželku). Tyto údaje se uvedou v "Daně a pojistné", kde se zvolí "u jiného zaměstnavatele". Vzniklé přeplatky na dani jsou poté vráceny se mzdou za příslušný měsíc. Zúčtování je prováděno na základě žádosti zaměstnance.

Překliknutím na "Pracovní poměr" se zvolí jeho druh a uvede pracovní funkce. Z nabídky je možné vybrat od prvního do devátého pracovního poměru u téhož zaměstnavatele, dohodu o provedení práci či dohodu o pracovní činnosti, také až do deváté dohody u téhož zaměstnavatele a mnoho dalších, které jsou méně časté, například domácký zaměstnanec, člen družstva, prokuristé, společník, jednatel, likvidátor, smluvní zaměstnanec.

Po zadání vstupu do zaměstnání program automaticky počítá počet roků a dní od začátku pracovního poměru. Úvazek je přednastaven na 8 hodin a 5 dní v týdnu, ale může se ručně přepsat. V dalším sloupci se uvede mzda, osobní ohodnocení či prémie a druh mzdy (měsíční, úkolová či hodinová). Může se zde upravit i údaj o dovolené.

| 84                                                            |                                           |                                             | POHODA Komplet                   | Start - [Personalistika] |
|---------------------------------------------------------------|-------------------------------------------|---------------------------------------------|----------------------------------|--------------------------|
| <u>S</u> oubor <u>N</u> astavení <u>A</u> dresář <u>Ú</u> čet | tnictví <u>F</u> akturace S <u>k</u> lady | <u>M</u> zdy <u>J</u> ízdy Maje <u>t</u> ek | <u>Z</u> áznam Náp <u>o</u> věda |                          |
| ं 🔍 🔊 🌐 🚨 🔂 🍏 🝼 । 💠 -                                         | -   🗶 📳   📴                               | - ¥                                         | 🔊 • 🤌 📰 🔳 👶 😬  -                 | <b>₽ ■ ₽ № •</b>         |
| Zaměstnanec Pracovní poměr Poji                               | ištění Doplňkové údaje Ciz                | zinec                                       |                                  | Adámek Jiří              |
| Pracovní poměr                                                | Mzda                                      |                                             |                                  |                          |
| Druh 1 - pracovní pomě                                        | ér 🗸 Mzda                                 | 1                                           | 0 000,00 Druh mzdy               | Měsíční 🗸                |
| Funkce prodavač                                               | Osob. ol                                  | hodnocení                                   |                                  |                          |
|                                                               |                                           |                                             | Stará dovolená                   | 3                        |
| Začátek pracovního poměru 2                                   | 23.06.2008 Úhrada 2                       | zálohy hotové                               | <ul> <li>Dovolená</li> </ul>     | 20                       |
| Datum vstupu do zaměstnání 🛛 🖓                                | 23.06.2008 Úhrada d                       | doplatku na úče                             | t 🗸 Přechod. obdob               | oí 20                    |
| Datum odchodu                                                 |                                           |                                             | Čerpáno                          | 4                        |
| Odpracováno                                                   | 6 r. 278 d. Vyplatit                      | mzdu po ukončení poměru                     | I 🗌                              |                          |
|                                                               |                                           |                                             |                                  |                          |
| Úvazek [denně, týdně]                                         | 8 h. 5 d. Výše zálo                       | ohy                                         | 1 500,00 Prémie %                | 5                        |
| Pracovní doba                                                 | : : Část dop                              | pl. hotově                                  | 0,00 Výchozí prémie              | 0,00                     |

Obrázek 4: Pracovní poměr

Další záložku je nutné využít pro údaje o zdravotním pojištění, dobrovolném penzijním připojištění a životním pojištění. Veškeré insituce je možné vybrat z nabídky. U dobrovolného penzijního připojištění a životního pojištění se určí částka, kterou bude zaměstnavatel každý měsíc připlácet ke mzdě a následně odesílat na účet příslušné pojšťovny. Tato dvě pole jsou nepovinná a je možné je využít na základě dohody se zaměstnanci.

|                                                 |                               |                                   |                                             | POHODA Ko                        | mplet Start - [Personali  | stika]      |
|-------------------------------------------------|-------------------------------|-----------------------------------|---------------------------------------------|----------------------------------|---------------------------|-------------|
| <u>S</u> oubor <u>N</u> astavení <u>A</u> dresá | ř <u>Ú</u> četnictví <u>F</u> | akturace S <u>k</u> lady <u>N</u> | <u>A</u> zdy <u>J</u> ízdy Maje <u>t</u> ek | <u>Z</u> áznam Náp <u>o</u> věda |                           |             |
| i 🗣 👔 🖨 🗳 🔂 🔰 🚿                                 | 🗢 🔸 📗 🖥                       |                                   | • 🏹                                         | 🔊 • 🤣 🗐 📕 🍓                      | . 🔜 📮 🖃 💭 🖓 🔹             |             |
| Zaměstnanec Pracovní pom                        | ěr Pojištění Do               | plňkové údaje Cizin               | ec                                          |                                  |                           | Adámek Jiří |
| Oznámení o nástupu                              |                               | Potvrzení o zaměstn               | ání (Zápočtový list).                       |                                  | Smluvní zaměstnanec       |             |
| Předešlý Dřevona                                |                               | Dnů před 1.1.93                   | v l.kategorii                               | v II.kategorii                   | Smluvní zaměstnanec       |             |
| zamėstnav.                                      |                               | Sdělení organiz.                  |                                             |                                  |                           |             |
| C+4+                                            | C7.                           | Kualifikasa                       | prodavač                                    |                                  | Specifikace nositele poj. | <u> </u>    |
| Stát - kontaktní adresa                         | ·2                            | Jiné sdělení                      | prodavac                                    |                                  | Den zahájení práce v ČR   |             |
| Druh důchodu                                    | ~                             |                                   | l                                           |                                  | Den ukončení práce v ČR   |             |
| Důchod pobírán od                               |                               | Odstupné                          |                                             | ¥                                |                           |             |
| Důchod přiznán od                               |                               | Způsob ukončení                   |                                             | ~                                |                           |             |
| Pravd. hrubý př.za kal.den                      | 680,00                        | Důvod                             |                                             |                                  |                           |             |
| Student                                         |                               |                                   |                                             |                                  |                           |             |

Obrázek 5: Doplňkové údaje

V "doplňkových údajích" se vyplní informace o předchozím zaměstnavateli nebo pobírání důchodu. "Cizinec" pak slouží k záznamu o zaměstnaném cizinci.

Dále se pokračuje záložkou v dolní polovině "Daně a pojistné", která slouží k zadávání slev na dani, jež zaměstnanec hodlá uplatňovat. Vyberou se "sleva – poplatník (podepsal prohlášení)" a "daňové zvýhodnění na první dítě", případně další děti. Napíše se, od kdy slevu uplatňuje. Částka se zadat nemusí, je vyplněná automaticky podle aktuálně platné legislativy v roční výši.

| * | 🖹 🕅 D   | aně a pojis | tné 🔲 Srážky 🕅 Nepřítomnost 🔂 Dokume    | enty 🗋 Poznám | ky          |           |
|---|---------|-------------|-----------------------------------------|---------------|-------------|-----------|
|   | Od      | Do          | Тур                                     | Text          | Rodné číslo | Částka    |
| 1 | 04/2014 |             | daňové zvýhodnění na dítě               |               |             | 13 404,00 |
| 2 | 04/2014 |             | sleva - poplatník (podepsal prohlášení) |               |             | 24 840,00 |
| * | 1       | /           |                                         |               |             | 0,00      |
|   | 1       |             |                                         |               |             |           |

Obrázek 6: Daně a pojistné

Další záložka "Srážky" slouží pro uvedení srážek ze mzdy, je možné vybrat z nabídky nebo zvolit ostatní. "Nepřítomnost" se vyplní, pokud zaměstnanec chyběl a tedy nevykonával práci. Bohatá nabídka umožnuje vybrat požadovaný důvod. Nachází se zde dovolená, mateřská dovolená, nemoc, pracovní cesta i neomluvená absence. U dne začátku a konce absence je možnost zapsat i počet odpracovaných hodin, než došlo k odchodu či příchodu do práce. Dále program umožňuje odkazovat na dokumety, týkající se zaměstnance, uložené ve složce na počítači. Tímto jsou zadány veškeré údaje o zaměstnanci, které program nabízí. Po pečlivém zkontrolování se nová karta zaměstnance uloží klávesovou zkratkou CTRL+enter. Program kontroluje některé chybně uvedené údaje, například upozorní na neexistující uvedené rodné číslo či nestandardní formát bankovního spojení zaměstnance.

Program podporuje oznámení o nástupu do zaměstnání (i ukončení pracovního poměru) elektronicky nebo písemně. Oznámení je posíláno na okresní správu sociálního zabezpečení. Stejně tak je možné poslat i evidenční list důchodového pojištění zaměstnance.

#### 4.1.3 Výpočet mzdy

Pokud jsou zaznamenány údaje o zaměstnanci, je možné vytvořit mzdu. Pro výpočet mzdy slouží složka "Mzdy", kde se nabízí příslušný měsíc, za který budou mzdy zpracovány. Program se zeptá, zda vystavit mzdy automaticky nebo ručně. Je voleno

automaticky. Pokud zaměstnanec nemá odpracované více než tři měsíce v této firmě, průměrný výdělek musí být vepsán ručně podle odhadu.

Jakmile jsou mzdy vystavené, je třeba je zaúčtovat. Na horní liště je tučně zvýrazněna nabídka "Záznam", kde se nabízí "Zaúčtovat mzdy" (je zde i možnost odúčtovat mzdy). Vytvoří se automatické doklady, které jsou k nalezení ve "Fakturaci", "Ostatní závazky". Program automaticky vygeneruje závazek pro Finanční úřad, Okresní správu sociálního zabezpečení, veřejné pojišťovny, instituce penzijního připojištění a životního pojištění a závazky pro zaměstnance. Závazky jsou znázorněné na obrázku č. 7.

| *  | X | Položky  | dokladu 🛛 🔘 Li | kvidace 📔 | 🗿 Doklady | / 🔲 Události 🛅 Dok   | umenty 🗈 Hist | orie záznamu 🗋 🗈 | Poznámky                                  |
|----|---|----------|----------------|-----------|-----------|----------------------|---------------|------------------|-------------------------------------------|
|    | Х | Číslo    | Doklad         | Datum≙    | Splatno   | Firma                | Celkem        | K likvidaci      | Text                                      |
| 16 |   | 14M00003 |                | 10.02.14  | 10.02.14  | FÚ                   | 323,00        | 323,00           | Mzdy 2014/01, důchodové spoření           |
| 17 |   | 14M00004 |                | 10.02.14  | 10.02.14  | OSSZ                 | 8 839,00      | 8 839,00         | Mzdy 2014/01, sociální pojištění          |
| 18 |   | 14M00005 |                | 10.02.14  | 10.02.14  | Všeobecná zdravotní  | 872,00        | 872,00           | Mzdy 2014/01, zdravotní pojištění         |
| 19 |   | 14M00006 |                | 10.02.14  | 10.02.14  | Vojenská zdravotní p | 1 749,00      | 1 749,00         | Mzdy 2014/01, zdravotní pojištění         |
| 20 |   | 14M00007 |                | 10.02.14  | 10.02.14  | Česká průmyslová zd  | 1 251,00      | 1 251,00         | Mzdy 2014/01, zdravotní pojištění         |
| 21 |   | 14M00008 |                | 10.02.14  | 10.02.14  | ČSStS, Vinohradská 1 | 1 500,00      | 1 500,00         | Mzdy 2014/01, srážka (Adámek Jiří ), Stav |
| 22 |   | 14M00009 |                | 10.02.14  | 10.02.14  | Dvořáková Marie, Ko  | 800,00        | 800,00           | Mzdy 2014/01, srážka (Dvořák Pavel ), Výž |
| 23 |   | 14M00010 |                | 10.02.14  | 10.02.14  | KB Penzijní společno | 300,00        | 300,00           | Mzdy 2014/01, přísp. na penz. poj. (Adám  |
| 24 |   | 14M00011 |                | 10.02.14  | 10.02.14  |                      | 8 267,00      | 8 267,00         | Mzdy 2014/01, mzda zaměstnance            |
| 25 |   | 14M00012 |                | 10.02.14  | 10.02.14  |                      | 10 189,00     | 10 189,00        | Mzdy 2014/01, mzda zaměstnance            |
| *  |   |          |                |           |           |                      | 0,00          | 0,00             |                                           |

Obrázek 7: Vygenerované mzdové závazky

#### 4.1.4 Výstupy programu

Tiskové sestavy se nachází podle obrázku č. 8 zde:

| 8   |                |                   |                 |                    |                   |                 |              |               |                  | PO             | HODA Ko           | mplet Start - [N | lzdy - leden] |
|-----|----------------|-------------------|-----------------|--------------------|-------------------|-----------------|--------------|---------------|------------------|----------------|-------------------|------------------|---------------|
| 1   | <u>S</u> oubor | <u>N</u> astavení | <u>A</u> dresář | <u>Ú</u> četnictví | <u>F</u> akturace | S <u>k</u> lady | <u>M</u> zdy | <u>J</u> ízdy | Maje <u>t</u> ek | <u>Z</u> áznam | Náp <u>o</u> věda |                  |               |
| ; Ø | 14 🛛 🔊         | 🖨 🚨 📸             | 2 💜             | + - 🔛              |                   |                 |              |               | • ¥              | 🗟 - 🤣          |                   |                  | 2 -           |
| -   | 7              |                   |                 |                    |                   |                 |              |               |                  |                |                   |                  |               |

/ Obrázek 8: Postup pro tiskové sestavy

Ikonka nabízí výstupy, které je možné tisknout. Před každým tiskem je k dispozici náhled sestavy. S každou změnou mezd se náhled automaticky upraví. Nabídka sestav je na následujícím obrázku č. 9.

| (ja | Mz | dy                                                             |
|-----|----|----------------------------------------------------------------|
|     |    | Výplatní list                                                  |
|     |    | Výplatní páska                                                 |
|     |    | Výplatní pásky                                                 |
|     |    | Výčetka platidel                                               |
|     |    | Výplatnice mezd                                                |
|     |    | Výplatnice mezd (na šířku)                                     |
|     | Σ  | Rekapitulace mezd                                              |
|     |    | Přehled požadovaných srážek                                    |
|     | 2  | Přehled mezd                                                   |
|     |    | Přehled náhrad mzdy                                            |
|     |    | Osobní náklady                                                 |
|     |    | Přehled o výši pojistného                                      |
|     |    | Přehled o platbě pojistného na zdrav. pojištění zaměstnavatele |
|     |    | Žádost o proplacení daňového bonusu                            |
|     |    | Hlášení k záloze na pojistné na důchodové spoření              |
|     |    | Hlášení k záloze na pojistné na důchodové spoření (2. Oddíl)   |
|     |    | Soupis sociálního pojištění                                    |
|     |    | Soupis zdravotního pojištění                                   |
| l   |    | Soupis o dani z příjmu                                         |
|     |    |                                                                |

Obrázek 9: Nabídka tiskových sestav

#### 4.2 Program EKONOM

Účetní program EKONOM je program vhodný pro malé a střední firmy. Nabízí vést jak daňovou evidenci, tak podvojné účetnictví. Obsahuje základní moduly pro jednotné účtování i plno rozšiřujících modulů, které jsou více propracované a nabízejí širší škálu využití. Pro mzdy mají k dispozici nadstavbový systém Mzdy Plus. Umožňují sestavit systém podle vlastních požadavků.

Systém sází na poměr cena/výkon, jednoduchou instalaci a dostupnost aktualizací. Pro nepřesvědčené zákazníky garantují vrácení peněz do 30 dnů při nespokojenosti s programem. Je zde možno podávat elektronická podání v XML verzi, součástí programu jsou i účetní formuláře, například formuláře pro daňová přiznání.

Podle webových stránek mzdová agenda obsahuje: "personalistiku, výpočet mezd, výplatní lístky, výplatnice, přehledy pro OSSZ, přihlášky a odhlášky pro OSSZ, přehledy o platbě pojistného pro ZP, hromadné oznámení pro ZP, mzdový list, potvrzení o zdanitelných příjmech, potvrzení o zaměstnání (zápočtový list), nastavitelný mzdový číselník, pracovní kalendář, měsíční a roční přehled, volitelné parametry, filtr dle různých podmínek, definici platebních příkazů a příkaz k úhradě." (EKONOM)

V této práci je používána verze EKONOM Start, která je dostupná na webové stránce http://www.EKONOM-system.cz/cz/download, po zakoupení licence a aktivaci je možné přejít do plnohodnotné verze. Ve zkušební verzi je možné zpracovávat všechny účetní moduly. Zkušební verze umožňuje evidovat pouze jednoho zaměstnance. Pro zpracování hromadných sestav pro všechny zaměstnance byla použita verze EKONOM 2013, která je přístupná na Jihočeské univerzitě.

#### 4.2.1 Nastavení

Nastavení programu není tak rozsáhlé jako v Pohodě. Definice předkontací, včetně jejich opravy či přidání nových, a základní parametry účetnictví se nalézají v menu "Podvojné účetnictví" a dále "Ostatní". Další nastavení se provede volbou "Mzdy", "Ostatní", které se týká mzdového číselníku, pracovního kalendáře, mzdových sazeb, zdravotní pojišťovny, definice platebních příkazů a definice zúčtování mezd. Mzdový číselník upravuje položky mzdy, pracovní kalendář definuje fond pracovní doby a svátky, mzdové sazby upravují slevy na dani, náhrady mzdy, pojistné a daně a jsou součástí

aktualizací. Definice platebních příkazů je možné propojit s položkou číselníku či se zdravotní pojišťovnou.

#### 4.2.2 Evidence pracovníka

Pro zpracování personalistiky slouží agenda "Mzdy", kde je k dispozici nabídka pro mzdy, personalistiku, nepřítomnost, docházku a měsíční přehled, jak lze vidět na obrázku.

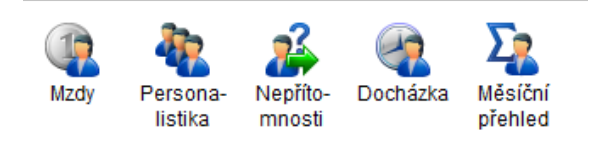

#### Obrázek 10: Personální a mzdová agenda

Pro zadání nového pracovníka se klikne na "Personalistika" a "Přidat". Rozbalí se prázdná okna pro osobní údaje o zaměstnanci. Do prázdných polí se uvede jméno a příjmení, titul, rodné číslo, místo bydliště a datum nástupu do zaměstnání.

| 6                     | Personalistika                   |                    | ×                     |
|-----------------------|----------------------------------|--------------------|-----------------------|
| Osobní údaje Mzdové ú | daje O <u>s</u> tatní Hist.údaje |                    | _                     |
| Osobní číslo Příjmení | Jméno                            | Titul Dat.narození | Zpět                  |
| 1                     |                                  |                    | <u>U</u> ložit        |
| Osobní údaje          |                                  |                    | Další                 |
| Rod.příjmení          | Ulice                            |                    |                       |
| Rodné číslo /         | i Obec                           |                    | Hodnoty               |
| Místo naroz.          |                                  |                    | Platby                |
| St.příslušnost        | Telefon                          |                    | <u>N</u> epřítomnosti |
| Rodinný stav          | Nástup 31.03.2015                | Odchod             |                       |
| Číslo průkazu         |                                  |                    |                       |
| Poznámka              |                                  |                    |                       |
|                       |                                  | A                  |                       |
|                       |                                  |                    |                       |
|                       |                                  |                    |                       |
|                       |                                  |                    |                       |
|                       |                                  |                    |                       |
| 1                     |                                  |                    |                       |
| Středisko             | Zakázka Činnost                  |                    |                       |
| Zarazeni              | <u></u>                          |                    |                       |

Obrázek 11: Osobní údaje

"Mzdové údaje" umožňují výběr mezi měsíční a hodinovou mzdou. Zadají se částky a nezapomene se na průměrný hodinový výdělek. Je zde i kolonka, zda zaměstnanec podepsal daňové prohlášení či se jedná o zaměstnance malého rozsahu. Zvolí se počet dětí a tlačítkem "Přidat" se udají údaje o dětech včetně rodného čísla. Vybere se zdravotní pojišťovna, v nabídce je pouze Všeobecná zdravotní pojišťovna, ostatní se zadají nejprve ručně, tlačítkem F1 se zobrazí kódy zdravotních pojišťoven. Z této evidence následně program čerpá údaje pro dopočítání mezd.

Údaje o důchodu a nezdanitelných částkách se nacházejí ve složce "Ostatní". Náhrada za svátky se ponechá na "hradit hodinovým průměrem". Jako místo činnosti je zvolená ČR. Program také umožňuje zadat informace o penzijním připojištěním a životním pojištěním. Vedle ve sloupci se může zadat rozpis pracovní doby pro každý den zvlášť.

| e                                                                                                    |                                          | Personalis                                                                                                    | tika                                                                                                    | ×                                                     |
|----------------------------------------------------------------------------------------------------|------------------------------------------|----------------------------------------------------------------------------------------------------|----------------------------------------------------------------------------------------------------|-------------------------------------------------------|
| Osobní údaje Ma<br>Osobní číslo F                                                                                                    | zdové údaje O <u>s</u> tatní<br>Příjmení | Hist.údaje<br>Jméno                                                                                            | Titul Dat.narození                                                                                                    |                                                       |
| 1<br>Mzdové údaje<br>Měsiční sazba<br>Hodinová sazba<br>Podepsáno prohl.<br>Zam.mal.rozsahu<br>Souběžný poměr<br>Druh činnosti<br>Číslo pojištěnce<br>Počet dětí<br>Poznámka | 0,00<br>Ano<br>Ne<br>1                   | Dovolená: –<br>Nárok<br>Vybráno<br>Průměr<br>za období<br>Zdrav.pojšť.<br>Vyměř.zákl<br>Pojistné<br>Důch.spoř. | Nová     Stará       20,0        1        0,00     Kö/hod.           VZP        Sledovat minimální základ ▼       Prac.poměr s pojstným       Ne | Uložit<br>Dajší<br>Hodnoty<br>Platby<br>Nepřítomnosti |
| Středisko<br>Zařazení                                                                                                    | Zakázka                                  | Činno                                                                                                    | st                                                                                                    |                                                       |

Obrázek 12: Mzdové údaje

Tlačítko "Hodnoty" v pravém menu slouží k případnému upravení mzdového číselnku. Zde se zadávají opakující se položky, jako jsou slevy na dani, spoření či pojištění. Odchozí transakce je možné zadat v pravém menu pomocí "Platby", v nichž se zvolí důvod odvodu a bankovní spojení.

Veškerá pracovní absence se zadává v "Nepřítomnosti", před tím se vybere v "Období" měsíc, za který je absence zadávána. Nová nepřítomnost se vloží tlačítkem "Přidat". Z možností se vybere důvod, zadá se datum a průměrný hodinový výdělek. Pokud jsou známy přechozí hrubé příjmy a počet odpracovaných hodin, tlačítko "Výpočet" dopočíte průměrný hodinový výdělek.

Personalistika obsahuje navíc ikonu "Docházka", kde je možné získat a zpracovat přehled o pracovní době zaměstnanců nejen ve dnech ale i v jejich částech. V nabídce je důležité tlačítko "Ostatní". Po jeho výběru máme k dispozici: Generování docházky zaměstnanců v přehledu, Hromadné mazání docházky všech zaměstnanců, Týdenní časový plán. Docházku jednotlivých zaměstnanců je možné vytisknout.

| e                                                                                                    | Nepřítomnosti (01/2015)                                                          | - 🗆                                                                                   | ×      |
|----------------------------------------------------------------------------------------------------|----------------------------------------------------------------------------------|---------------------------------------------------------------------------------------|--------|
| aa luu                                                                                                    | Položka nepřítomnosti                                                            | ×                                                                                     |        |
| Popis Nemoc<br>Termin<br>Od 12 $\frac{+}{+}$<br>Náhrada mzdy<br>Předchozí čtvrtletí<br>Hrubé přijmy                                                         | Do         16 +           2014 + /         4 +           Odprac.hodiny         + | <u>Z</u> pět<br><u>U</u> ložit<br>D <u>a</u> lší<br><u>V</u> ýpočet<br><u>R</u> ozpis | j<br>j |
| Průměr.hod.výdělek<br>Dny bez náhrady<br>Dny náhrada 60%<br>Náhrada celkem<br>Období zúčtování<br>Doklad číslo<br>Cástečná denní ne<br>Hodiny nepřítomnosti | 120,00<br>3<br>2<br>2015/01<br>INT00001<br>přitomnost                            |                                                                                       |        |
|                                                                                                    |                                                                                  | ▼<br><u>N</u> ápov                                                                    | /ěda   |

Obrázek 13: Položka nepřítomnosti

#### 4.2.3 Výpočet mzdy

Pro výpočet mzdy slouží menu "Mzdy", kde se vybere zaměstnanec. Období je přednastaveno na aktuální, ale lze jej jednoduše tímto tlačítkem změnit. Pokračuje se stiskem "Vystavit". Jako první se otevře tabulka pro základní mzdu. Zadá se počet odpracovaných dní a absence a údaj se uloží. Dále se upravují položky dovolené, práce přesčas, práce v noci. Tlačítkem "Vypočítat" se automaticky vypočítá celková mzda. Částka "K výplatě" je konečná čistá mzda, kterou zaměstnanec obdrží.

| C Základní mzda                                                                                                    | ×              |
|----------------------------------------------------------------------------------------------------|----------------|
| Pracovních dnů:                                                                                                    | <u>Z</u> pět   |
| Odpracováno:     dny     0.00 + hodiny     +       Měsiční mzda:     dny     +     hodiny     +       Hodinová mzda:     dny     +     hodiny     - | <u>U</u> lozit |
| Úkolová mzda: celkem Absence                                                                                                    |                |
| Ošetřovné: dny - hodiny -                                                                                                    |                |
| Rodičovská dovolená: dny                                                                                                    |                |
| Ostatní placené volno: dny + hodiny +<br>Neomluvé absence: dny + hodiny +                                                                           |                |
| Zařazení – Středisko Zakázka Činnost –                                                                                                    |                |
|                                                                                                    |                |

Obrázek 14: Základní mzda

Pokud některá podstatná položka číselníku chybí, kdykoliv se doplní ve "Mzdovém číselníku" ("Mzdy", "Ostatní"), který představuje základní strukturu mezd. Jednotlivými

položkami se editují mzdy a jednoduše přepočítávají tlačítkem "Vypočítat". Původní položky jsou:

- Položky s číslem 1-999 tvořící hrubou mzdu
- 1000 1999 položky tvořící úhrn příjmů, je možné je označit jako nepeněžní
- 3000, 3001 pro výpočet sociálního pojistného
- 4000, 4001 pro výpočet zdravotního pojistného
- 5001-5999 pro nezdanitelné položky
- 6000 označuje zdanitelnou mzdu
- 7000 tvoří čistou mzdu
- 8000 částka k výplatě vypočtená po přičtení příplatků a odpočtu srážek z čisté mzdy.

V interních dokladech se zaúčtují vypočtené mzdy. Vybere se "Obecný" a zadají se základní údaje jako je popis, datum a firma. Přejde se na položky obecného dokladu, v pravém sloupci v menu se zvolí "Zaúčtování mezd" a vybere se příslušné období. Vypočtené mzdy se přenesou do dokladu. Na rozdíl od Pohody, ve které došlo k zaúčtování mezd po jediném stisknutí tlačítka, se zde musí vytvořit interní doklad. Na obrázku č. 15 je znázorněna "cesta" k internímu dokladu.

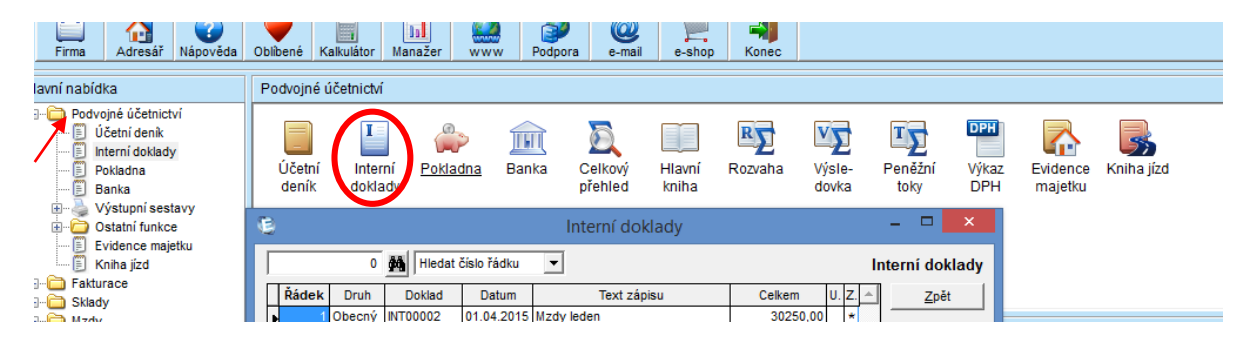

Obrázek 15: Interní doklady

#### 4.2.4 Výstupy programu

Program umožňuje vytisknout celkový měsíční nebo roční přehled, sumarizaci mzdových pokožek, výplatní a mzdové listy. Pro pojistné je možné prohlédnout seznam sociálního a zdravotního pojistného a oficiální tiskopisy přehledu pro okresní správu sociálního zabezpečení a pro zdravotní pojišťovny. Postupem podle obrázku č. 16 ve "Mzdách", "Tisk" se vybere požadovaná tisková sestava.

| Mzdy (     | 01/2015)    |            | - 🗆 🗙            |                                                                  |   |
|------------|-------------|------------|------------------|------------------------------------------------------------------|---|
| obní číslo | •           |            |                  |                                                                  |   |
| 1          | Dat.naroz.  | Čistá mzda | Zpět             |                                                                  |   |
|            | 00.00.1979  | 17124      | Opr <u>a</u> vit |                                                                  |   |
|            |             |            | O <u>b</u> dobí  |                                                                  |   |
|            |             |            |                  |                                                                  |   |
|            | _           |            |                  |                                                                  |   |
|            |             |            | <u>V</u> ymazat  | 1                                                                |   |
|            |             |            |                  |                                                                  |   |
|            |             |            |                  |                                                                  |   |
|            |             |            | Parametry        | 1                                                                |   |
|            |             |            | <u>F</u> iltr    | <u>C</u> elkový přehled                                          | • |
|            |             |            | Tisk             | Výplatní lístky                                                  | • |
|            |             |            | Ostatní          | Výp <u>l</u> atnice                                              |   |
|            |             |            |                  | Výče <u>t</u> ka platidel<br>Sociální pojistné                   |   |
|            |             |            |                  | Zdravotní pojistné                                               | ÷ |
|            |             | •          | <u>N</u> ápověda | <u>M</u> zdový list                                              | • |
|            |             |            |                  | <u>R</u> oční vyúčtování<br>Evidenční list důchodového pojištění | • |
|            |             |            |                  | <u>P</u> otvrzení o zdanit. příjmech                             | ۲ |
| období (n  | něsíc, rok) |            |                  | Zápočtový l <u>i</u> st<br>Příkazy k úbradě                      |   |
|            |             |            |                  | Ostatní sestavy                                                  |   |

Obrázek 16: Nabídka tiskových sestav

## 5 Zpracování personální a mzdové agendy

Pro zpracování bakalářské práce poslouží Fiktivní firma, s.r.o. Firma jako hlavní předmět živnosti provozuje hostinskou činnost. Provozovna zaměstnává 12 lidí na hlavní pracovní úvazek a dalších pět lidí na dohodu provedení práce v rozsahu 300 hodin za rok. Pro potřeby této práce bude zaúčtována mzda třech vybraných zaměstnanců. Zaměstnanci jsou povinni zaznamenávat příchody a odchody. Vedoucí provozu na konci každého měsíce provede vyúčtování docházky zaměstnanců a mzdová účetní zpracuje mzdy.

Při nástupu do zaměstnání je sepsána pracovní smlouva nebo dohoda o provedení práce. Dále zaměstnanci vyplňují důvěrný osobní dotazník, kde uvádí osobní informace, dosažené vzdělání, předchozí zaměstnání a údaje o konfekčních velikost pro případné pracovní oděvy a obuv. Zaměstnanci do 30 dnů od nástupu do zaměstnání mohou podepsat Prohlášení poplatníka daně z příjmů fyzických osob ze závislé činnosti, na jehož základě je zaměstnancům uplatněna sleva na dani. Každý zaměstnanec uvede, zda mu bude mzda vyplácena v hotovosti poštovní složenkou nebo bezhotovostně na účet. Výplatní termín pro bezhotovostní výplatu mzdy je 12. den následujícího měsíce, za který zaměstnanci náleží mzda, či 17. den pro hotovostní výplatu. Pracovníkům je nabídnuto stravování v místě provozu za 20 Kč/den. Ostatní srážky ze mzdy jsou odváděny po individuální žádosti jednotlivých zaměstnanců.

#### První zaměstnanec

Fiktivní zaměstnanec, Klára Nová, pracuje jako manažerka provozu na hlavní pracovní poměr. Její náplní práce je řídit provoz kuchyně a kantýny. Vykonává administrativní práce, provádí veškeré personální činnosti, nábor zaměstnanců a jejich přijímání, hodnocení, motivování a zodpovídá za efektivní provoz.

Klára Nová má stanovenou základní měsíční mzdu 19 000 Kč. Variabilní složka mzdy činí 5 000 Kč. Variabilní složka mzdy je vyplácena měsíčně, může být krácena například pro nesplnění povinností či úhradu manka zjištěného ve skladech a to na základě písemného rozhodnutí.

Paní Nová je vdaná a má jedno dítě: Laura Nová, rodné číslo 075718/1234, na kterou uplatňuje daňové zvýhodnění. Podepsala daňové prohlášení.

Zaměstnavatel poskytuje příspěvek na penzijní připojištění ve výši 500 Kč. Ze mzdy je strháváno stravné ve výši 20 Kč / den.

V měsíci lednu byla nemocná od 12. do 16. dne měsíce. Odpracovala 11 hodin přesčasů.

#### Druhý zaměstnanec

Zaměstnanec Petr Kovář pracuje na hlavní pracovní poměr jako kuchař a je odměňován hodinovou mzdou. Pracovní doba je od 4:00 do 12:30, přičemž od 4:00 do 6:00 zaměstnanci náleží příplatek za práci v noci. Jeho mzda činí 90 Kč na hodinu.

Je rozvedený a má dvě děti: Martin Kovář, r. č. 040911/3564, Tobiáš Kovář, r. č. 111215/6325. Na první dítě zažádal o strhávání výživného ve výši 2 500 Kč měsíčně. Na druhé dítě uplatňuje daňové zvýhodnění. Podepsal daňové prohlášení.

V měsíci lednu čerpal řádnou dovolenou ve dnech 29.1. - 30.1.

#### Třetí zaměstnanec

Alena Novotná je zaměstnána jako pokladní. Pracuje na částečný úvazek na základě dohody o provedení práce, mzda je stanovena na 70 Kč za hodinu. Pracovní doba je stanovena na čtvrtek a pátek, šest hodin denně. Současně studuje na vysoké škole prezenčně. Protože je studentkou a nemá jiné zaměstnání, podepsala daňové prohlášení, ve kterém uplatňuje slevu na poplatníka a na studium. Je svobodná a nemá žádné děti.

#### 5.1 Zpracování v Pohodě

Po spuštění programu a kliknutím na "Nový záznam" se zavede nová účetní jednotka. Vybere se daňová evidenci a založení nové účetní jednotky. Vepíší se základní údaje o firmě a zápis se uloží současným stiskem tlačítek CTRL+enter.

| 84                     |                                            |                   |               |                   | POHOD   | A Komplet Start - | [Účetní je |
|------------------------|--------------------------------------------|-------------------|---------------|-------------------|---------|-------------------|------------|
| 🕴 🚘 Ot <u>e</u> vřít ú | ičetnictví <u>D</u> atabáze <u>Z</u> áznam | Náp <u>o</u> věda |               |                   |         |                   |            |
| : 120   🌒 🔮            | 🗟 🛍   🎦 💜   🗧 -   🔟                        |                   |               | • ¥               | 🔊 • 🄌 🔳 |                   | 📃 🏹 🗸      |
| Účetnictví             |                                            |                   |               |                   |         | @                 |            |
| Firma                  | Fiktivní firma                             |                   | IČ            | 125381772         | Dodat.  |                   | 1          |
| Jméno                  |                                            |                   | DIČ           | CZ125381772       | Vztah   |                   |            |
| Ulice                  | Śpidrova 567                               |                   |               |                   | Stav    | Právnická osoba 😺 |            |
| Obec                   | 385 01 Vimperk                             |                   |               |                   |         |                   |            |
| Kraj                   | Jihočeský                                  |                   | <u>Období</u> | Kalendářní rok    |         | 2015              |            |
|                        | adresa / provozovna /                      |                   |               |                   |         |                   |            |
| Telefon                |                                            |                   | Registr       |                   |         |                   | ]          |
| Mobil, fax             |                                            |                   |               |                   |         |                   |            |
| E-mail                 | · · · ·                                    |                   |               |                   |         |                   |            |
| Web                    |                                            |                   | Soubor        | 125381772_2015.md | lb      |                   |            |
|                        | L                                          |                   |               | t                 |         |                   | 4          |

Obrázek 17: Založení účetní jednotky

#### 5.1.1 Evidence pracovníka

V agendě "Personalistika" se vloží nový zaměstnanec, k dispozici personální vedoucí vlastní osobní dotazník zaměstnance a kopii průkazu totožnosti. Zavede se karta pro všechny pracovníky a zapíší se dostupné a potřebné informace.

#### První zaměstnanec

Začátek pracovního poměru nastal 1. 4. 2014 a stále trvá, program vypočítal k dnešnímu dni 362 dní trvání pracovního poměru. Jako druh pracovního poměru je uveden hlavní pracovní poměr, částka mzdy 19 000 Kč a pod tím osobní ohodnocení ve výši 5 000 Kč. Mzda je v tomto případě měsíční. Pro údaje o pojištění umožňuje program vybrat Všeobecnou zdravotní pojišťovnu a "ČSOB Penzijní společnost, a. s., člen skupiny ČSOB", výše penzijního příspěvku činí 500 Kč.

V "Daně a pojistné" se vybere z nabídky "sleva – poplatník (podepsal prohlášení)" pro uplatňování slevy na dani a "daňové zvýhodnění na dítě". Vedle v záložce "Nepřítomnosti" je zvolena "nemoc" a zadané datum od 12. 1. do 16. 1. Náhrada mzdy bude vyplacena se mzdou za leden. Tyto údaje budou uloženy.

V sekci "Srážky" je uvedené penzijní připojištění, je nutné zadat číslo bankovního účtu, variabilní symbol a výši srážek 500 Kč. Políčko "Celkem" vyplněné nebude. V tomto případě je zvolená předkontace "Příspěvek na penz. a živ. poj." 527/325 z nabídky. Srážky za jídla již nejsou přednastavené a tak musí být zadané ručně. Jako druh srážky je zvoleno "Ostatní". Je vhodné účtovat na účtech 331/335, takovou předkontace ale v možnostech není, proto volba "Nový záznam" umožní vytvořit další předkontaci, označenou například "Strav", uvedou se požadovaná čísla účtů na straně MD a D. Částka je odváděna měsíčně ve výši 20 Kč za odpracovaný den, toto ale program neumí nastavit, proto se částka zadá každý měsíc dodatečně podle docházky zaměstnance. Odpracovaných dní činilo 16 dní, srážka proto bude 320 Kč (16\*20). Pro pokračování dál musí být uvedeno bankovní spojení i u stravování. V tomto případě je užitečné zadat bankovní číslo společnosti.

#### Druhý zaměstnanec

Po vypsání osobních dat se pokračuje údaji o pracovním poměru. Zde se jedná o hodinovou mzdu, proto je vybrán hodinový druh mzdy s částkou 90 Kč za hodinu.

| Pracovní poměr  |                  |            |        | Mzda                      |         |       |                 |            |  |
|-----------------|------------------|------------|--------|---------------------------|---------|-------|-----------------|------------|--|
| Druh            | 1 - pracovní pom | něr        | ~      | Mzda                      |         | 90,00 | Druh mzdy       | Hodinová 🗸 |  |
| Funkce          | kuchař           |            |        | Osob. ohodnocení          |         | 0,00  |                 |            |  |
|                 |                  |            |        |                           |         |       | Stará dovolená  | 0          |  |
| Začátek pracovn | ího poměru       | 01.12.2014 | L .    | Úhrada zálohy             | na účet | ~     | Dovolená        | 20         |  |
| Datum vstupu de | o zaměstnání     | 01.12.2014 | L I    | Úhrada doplatku           | na účet | ~     | Přechod. období | 20         |  |
| Datum odchodu   |                  |            |        |                           |         |       | Čerpáno         | 2          |  |
| Odpracováno     |                  | 0 r.       | 121 d. | Vyplatit mzdu po ukončení | poměru  |       |                 |            |  |
|                 |                  |            |        |                           |         |       |                 |            |  |
| Úvazek [denně,  | týdně]           | 8 h.       | 5 d.   | Výše zálohy               |         | 0,00  | Prémie %        | 0          |  |
| Pracovní doba   |                  | 04:00 1    | 2:30   | Část dopl. hotově         |         | 0,00  | Výchozí prémie  | 0,00       |  |
|                 |                  | L          |        |                           | L       |       |                 |            |  |

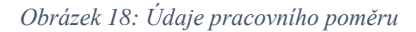

V sekci "Daně a pojistné" se vybere sleva na poplatníka a daňové zvýhodnění na dítě. Srážkou zaměstnance je výživné na dítě z prvního manželství, částka se bude strhávat každý měsíc ve výši 2 500 Kč. Předkontace se zvolí "srážky ze mzdy". V "Nepřítomnosti" se zadá řádná dovolená od 29. 1. 2015 do 30. 1. 2015. Zápis se uloží.

|   | ~~      |       |      |       |           |          |             |          |         |             | r eneroporeenose | 2 poj. |  |
|---|---------|-------|------|-------|-----------|----------|-------------|----------|---------|-------------|------------------|--------|--|
|   | (       | Číslo | účtu |       | Kód banky | Spec.sym | . Konst.sym | Var.sym. | Adresa  | Předkontace |                  |        |  |
| 4 | 01/2015 | 5     |      | Výživ | né        | Þ        | 2 500,00    | 0,00     | Výživné |             |                  |        |  |
| 1 | 0845214 | 664   |      |       | 0800      |          |             |          |         | 6Oz         |                  |        |  |
|   | /       |       | 1    |       |           | Г        | 0,00        | 0,00     |         |             |                  |        |  |
|   |         |       |      |       |           |          |             |          |         |             |                  |        |  |
|   | _       |       |      |       |           |          |             |          |         |             |                  |        |  |

Obrázek 19: Uvedené srážky ze mzdy

#### Třetí zaměstnanec

U tohoto zaměstnance je vybrán druh pracovního poměru "dohoda o provedení práce". Program automaticky vyplní položky daně takto:

- Zdanit zvláštní sazbou do limitu jinak zálohově
- Bez odvodu sociálního pojistného
- Bez odvodu zdravotního pojistného

Údaje se vyplní podle obrázku č. 20. Pracovní úvazek je zkrácený, 2 dny v týdnu na 6 hodin.

|    |    | 🔀 🗐 Daně a pojistné 📄 Srážky 🗐 Nepřítomnost 🛍 Dokumenty 🗋 Poznámky |                                                                                                    |                                                                                                    |                                                                                                    |  |  |  |  |  |  |  |  |
|----|----|--------------------------------------------------------------------|----------------------------------------------------------------------------------------------------|----------------------------------------------------------------------------------------------------|----------------------------------------------------------------------------------------------------|--|--|--|--|--|--|--|--|
| Od | Do | Тур                                                                | Text                                                                                                    | Rodné číslo                                                                                                    | Částka                                                                                                    |  |  |  |  |  |  |  |  |
|    |    | plátcem zdravotního pojistného stát                                |                                                                                                    |                                                                                                    | 0,00                                                                                                    |  |  |  |  |  |  |  |  |
|    |    | bez odvodu sociálního pojistného                                   |                                                                                                    |                                                                                                    | 0,00                                                                                                    |  |  |  |  |  |  |  |  |
|    |    | bez odvodu zdravotního pojistného                                  |                                                                                                    |                                                                                                    | 0,00                                                                                                    |  |  |  |  |  |  |  |  |
|    |    | sleva - poplatník (podepsal prohlášení)                            |                                                                                                    |                                                                                                    | 24 840,00                                                                                                    |  |  |  |  |  |  |  |  |
|    |    | sleva - vlastní studium                                            |                                                                                                    |                                                                                                    | 4 020,00                                                                                                    |  |  |  |  |  |  |  |  |
| /  | /  |                                                                    |                                                                                                    |                                                                                                    | 0,00                                                                                                    |  |  |  |  |  |  |  |  |
|    | /  | / /                                                                | plátcem zdravotního pojistného stát         bez odvodu sociálního pojistného         bez odvodu zdravotního pojistného         sleva - poplatník (podepsal prohlášení)         sleva - vlastní studium         / | plátcem zdravotního pojistného stát         bez odvodu sociálního pojistného         bez odvodu zdravotního pojistného         sleva - poplatník (podepsal prohlášení)         sleva - vlastní studium | plátcem zdravotního pojistného stát         bez odvodu sociálního pojistného         bez odvodu zdravotního pojistného         sleva - poplatník (podepsal prohlášení)         sleva - vlastní studium |  |  |  |  |  |  |  |  |

Obrázek 20: Daně a pojistné u DPP

#### 5.1.2 Výpočet mzdy

Jakmile jsou zapsané všechny potřebné údaje o zaměstnancích včetně jejich nepřítomnosti, následuje vystavení mezd za požadovaný měsíc leden. Lze použít klávesy CTRL+1. Program se zeptá, zda má vystavit mzdy automaticky nebo ručně. Je použito automatické vystavení. Poté budou provedeny drobné úpravy mezd.

#### První zaměstnanec

Zaměstnanci nemají evidované mzdy za předchozí měsíce v tomto programu, proto odhadovaný průměrný výdělek bude dodatečně vepsán ve výši 125 Kč/hod do určené kolonky. Automaticky se dopočítá náhrada za svátek a náhrady za nemoc. Dále se zadá ve třetím sloupci počet hodin přesčasů v celkové výši 11 hodin. Opět se automaticky navýší mzda. V měsíci lednu bylo odpracováno bez přesčasů 16 dní (128 hodin), nemoc trvala 5 dní (40 hodin), z toho za 2 dny (16 hodin) náleží zaměstnanci náhrada mzdy. Příplatek za přesčas, který je vypočtený 25% z průměrného hodinového výdělku (120 Kč), náleží zaměstnanci ve výši 330 Kč. Hrubá mzda, která je součtem základní sazby a osobního ohodnocení, činila v měsíci lednu 20 245 Kč.

Pojistné hrazené zaměstnancem činí:

- 1 316 Kč na sociální pojištění
- 912 Kč na zdravotní pojištění

Pojistné hrazené zaměstnancem činí:

- 5 061,25 Kč na sociální pojištění
- 1 822 Kč na zdravotní pojištění

Záloha na daň po slevě na dani na poplatníka a daňovém zvýhodnění na dítě činí 893 Kč. Ze mzdy byly provedeny odvody ze mzdy 500 Kč na penzijní připojištění a 320 Kč za stravování. Čistá mzda zaměstnance byla zjištěna ve výši 17 124 Kč. Náhrady vypočtené z průměrného výdělku od čtvrtého dne nemoci tvořily 1 037 Kč. Celkový doplatek vůči zaměstnanci je 17 841 Kč.

| 8   | 3              |                   |                 |                    |                   |                 |              |               |                  |                |                      |        |           | POHODA k         | Komplet St | art - [Mzdy |
|-----|----------------|-------------------|-----------------|--------------------|-------------------|-----------------|--------------|---------------|------------------|----------------|----------------------|--------|-----------|------------------|------------|-------------|
| ł   | <u>S</u> oubor | <u>N</u> astavení | <u>A</u> dresář | <u>Ú</u> četnictví | <u>F</u> akturace | S <u>k</u> lady | <u>M</u> zdy | <u>J</u> ízdy | Maje <u>t</u> el | <u>Z</u> áznam | Náp <u>o</u> věda    |        |           |                  |            |             |
| 1   | Po   🔊         | 🖨 🚨 😭             | 2 🗸 [           | • •   🖬            | 8   D             |                 |              |               | • 7              | 🗀 🕶 🧳          | s 📰 📑 🛃 🔛            |        | ₩? •      |                  |            |             |
|     | Hrubá m        | zda Čistá m       | nzda            |                    |                   |                 |              |               |                  |                |                      |        |           |                  |            | Klára Nová  |
|     | Zaměs          | tnanec            |                 |                    | Náhrady           |                 |              |               |                  |                | Příplatky            | $\sim$ |           |                  |            |             |
|     | Klára          | Nová              |                 | ~                  | Dovolená          |                 | 0 d          |               |                  | 0,00           | Přesčasy (           | 11 h.  | 330,00    | Prostředí        | 0 h.       | 0,00        |
|     |                |                   |                 |                    | Proplac. dove     | olená           | 0 d          |               |                  | 0,00           | Odprac. svátky       | 0 h.   | 0,00      | Jiné příplatky   | 0 h.       | 0,00        |
|     | Počet          | iednic            |                 | 0                  | Svátky            |                 | 1 d          |               |                  | 960,00         | Jiné % příplatky     | 0 h.   | 0,00      | Jiné příplatky 2 | 0 h.       | 0,00        |
|     | Měcíči         | ní cazba          | 10              | 000.00             | Placené voln      | 0               | 0 d          |               | 0 h.             | 0,00           | Práce v noci         | 0 h.   | 0,00      | Jiné příplatky 3 | 0 h.       | 0,00        |
|     | Deduce         |                   | 1               | 120.00             | Neplac. voln      | 0               | 0 d          |               | 0 h.             |                |                      |        |           |                  |            |             |
|     | Prume          | rny vydelek       |                 | 120,00             | Neomluveno        |                 | 0 d          |               | 0 h.             |                |                      |        |           |                  |            |             |
|     |                |                   |                 |                    | Nemoc             |                 | 5 d          |               | 40 <b>h</b> .    |                | Zd. náhrady          |        | 0,00      |                  |            |             |
|     | Měsíc          |                   |                 | leden              | Vojenské cviá     | čení            | 0 d          |               | 0 h.             |                |                      |        |           |                  |            |             |
|     | Rok            |                   |                 | 2015               | Mateřská dov      | vol.            | 0 d          |               | 0 h.             |                |                      |        |           |                  |            |             |
|     | Kalend         | lářní dny         |                 | 31                 | Ošetřovné         |                 | 0 d          |               | 0 h.             |                | Osobní ohodnocer     | ní     | 3 949,00  |                  |            |             |
|     | Children (     |                   |                 | -                  | Ztráta na výd     | lělku           |              |               |                  | 0,00           | Prémie               |        | 0,00      |                  |            |             |
|     | Stathi         | svatky            |                 |                    | Omluv. abser      | nce             | 5 k          | .d.           |                  |                | Doplatky             |        | 0,00      |                  |            |             |
|     | Pracov         | /ní dny           |                 | 21                 | Vyloučené do      | oby             | 5 k          | .d.           |                  |                | Přísp. na životní po | oj.    | 0,00      |                  |            |             |
|     | Úvazel         | ¢ .               |                 | (8,00/d)           |                   |                 |              |               |                  |                | Přísp. na penz. poj. |        | 500,00    |                  |            |             |
|     | Základ         | lní mzda          | 15              | 006,00             | Odpracováno       | •               | 16 d         |               | 128 <b>h.</b>    |                | HRUBÁ MZDA           |        | 20 245,00 |                  |            |             |
|     |                |                   |                 |                    |                   |                 |              |               |                  |                |                      |        |           |                  |            |             |
|     |                |                   |                 |                    |                   |                 |              |               |                  |                |                      |        |           |                  |            |             |
| 114 |                |                   |                 |                    |                   |                 |              | _             |                  |                |                      |        |           |                  |            |             |

Obrázek 21: Hrubá mzda prvního zaměstnance

| Hrubá mzda Čistá mzda |           |                     |            |                        |           |                      | Klára Nová |
|-----------------------|-----------|---------------------|------------|------------------------|-----------|----------------------|------------|
| Zvýšení základu       |           | Slevy na dani       |            | Daň z příjmů           |           | Mzda                 |            |
| Zd. náhrady           | 0,00      | Sleva na popl.      | 2 070,00   | Odstupné               | 0,00      | Hrubá mzda           | 20 245,00  |
| Zd. náhr. naturální   | 0,00      | Zvýhodnění - děti   | 1 117,00   | Zd. náhrady            | 0,00      | ČISTÁ MZDA           | 17 124,00  |
|                       |           | Sleva na inval.     | 0,00       | Zd. náhr. naturální    | 0,00      | Náhrady              | 1 037,00   |
| Sociální pojištění    |           | Ostatní slevy       | 0,00       | Nadlimitní příjem      | 0,00      |                      |            |
|                       |           | Připojištění osvob. | 500,00     | Fiktivní pov. pojistné | 0,00      |                      |            |
| Základ                | 20 245,00 |                     |            | Základ daně            | 27 129,00 |                      |            |
| Úprava MVZ 📃          | 0,00      |                     |            | Záloha před slevou     | 4 080,00  |                      |            |
| Zaměstnanec           | 1 316,00  |                     |            | Záloha na daň          | 893,00    | Nezd, náhrady        | 0,00       |
| Zaměstnavatel         | 5 061,25  |                     |            | Daňový bonus           | 0,00      | Nezdanitelné náhrady | 0,00       |
| Zdravotní pojištění   |           | Důchodové spoření   |            | Da ža (avížba vía (    | 0.00      |                      |            |
|                       |           |                     | bez účasti | Nochi zuctovani        | 0.00      | 6 (T)                | 320.00     |
| Základ                | 20 245,00 | Základ              | 0,00       | Preplatek na dani      | 0,00      | Srazky               | 0.00       |
| Úprava MVZ 📃          | 0,00      | Úprava              | 0,00       | Doplatek na bonusu     | 0,00      |                      | 17 841.00  |
| Zaměstnanec           | 912,00    | Zaměstnanec         | 0,00       | Zvláštní sazba daně    |           | Datum                | 12.02.2015 |
| Zaměstnavatel         | 1 822,00  | Uplatnění přeplatku | 0,00       | Podepsal prohlášení    | 1         | Zaúčtováno           | 02.04.2015 |
|                       |           |                     |            |                        |           |                      |            |
|                       |           |                     |            |                        |           |                      |            |

Obrázek 22: Čistá mzda prvního zaměstnance

#### Druhý zaměstnanec

Opět se uvede pravděpodobný průměrný výdělek ve výši 85 Kč na hodinu. Zapíše se i údaj o práci v noci. Zaměstnanec odpracoval 19 dní, z toho každý den činily 2 hodiny práci v noci (4:00-6:00), odtud získáme 38 hodin, za které náleží příplatek. Odpracováno

bylo celkem 152 hodiny v 19 dnech, příplatky za práci v noci dosahovaly 323 Kč, za dovolenou vznikl nárok na 1 360 Kč. Hrubá mzda byla vypočtena v částce 16 043 Kč.

Pojistné hrazené zaměstnancem činí:

- 1 043 Kč na sociální pojištění
- 722 Kč na zdravotní pojištění

Pojistné hrazené zaměstnancem činí:

- 4 010,75 Kč na sociální pojištění
- 1 444 Kč na zdravotní pojištění

Záloha na daň z příjmu dosahuje 38 Kč. Po odpočtu je čistá mzda 14 240 Kč, po stržení výživného je doplatek mzdy, který bude uhrazen na bankovní účet, 11 740 Kč.

| Hrubá mzda Čistá mzo | da         |                   |              |        |      |                                    |       |        |                  |      | Kovář Pe |
|----------------------|------------|-------------------|--------------|--------|------|------------------------------------|-------|--------|------------------|------|----------|
| Zaměstnanec          |            | Náhrady           |              |        |      | Příplatky                          |       |        |                  |      | @        |
| Kovář Petr           | ~          | Dovolená          | 2 <b>d</b> . | 1 36   | 0,00 | Přesčasy                           | 0 h.  | 0,00   | Prostředí        | 0 h. | 0,00     |
|                      |            | Proplac. dovolená | 0 d.         |        | 0,00 | Odprac. svátky                     | 0 h.  | 0,00   | Jiné příplatky   | 0 h. | 0,00     |
| Počet iednic         | 0          | Svátky            | 1 d.         | 68     | 0,00 | Jiné % příplatky                   | 0 h.  | 0,00   | Jiné příplatky 2 | 0 h. | 0,00     |
| Hodinová sazba       | 90.00      | Placené volno     | 0 <b>d</b> . | 0 h.   | 0,00 | Práce v noci                       | 38 h. | 323,00 | Jiné příplatky 3 | 0 h. | 0,00     |
| Průměrný výdělek     | 85.00      | Neplac. volno     | 0 d.         | 0 h.   |      |                                    | ~     |        |                  |      |          |
| Trainenty vydelek    | 05,00      | Neomluveno        | 0 d.         | 0 h.   |      |                                    |       |        |                  |      |          |
|                      |            | Nemoc             | 0 d.         | 0 h.   |      | Zd. náhrady                        |       | 0,00   |                  |      |          |
| Měsíc                | leden      | Vojenské cvičení  | 0 d.         | 0 h.   |      |                                    |       |        |                  |      |          |
| Rok                  | 2015       | Mateřská dovol.   | 0 d.         | 0 h.   |      |                                    |       |        |                  |      |          |
| Kalendářní dny       | 31         | Ošetřovné         | 0 d.         | 0 h.   |      | Osobní ohodnocení                  | ſ     | 0,00   |                  |      |          |
| Státní svátky        | 1          | Ztráta na výdělku |              |        | 0,00 | Prémie                             |       | 0,00   |                  |      |          |
| Pracovní dny         | 21         | Omluv, absence    | 0 k.d.       |        |      | Doplatky<br>Džíma na živata ( na i |       | 0,00   |                  |      |          |
| i lacovni uny        | (0.00.(4)) | Vyloucene doby    | 0 k.d.       |        |      | Prisp. na zivotni poj.             | •     | 0,00   |                  |      |          |
| UVazek               | (8,00/d)   |                   |              |        |      | Prisp. na penz. poj.               |       | 0,00   |                  |      |          |
| Základní mzda        | 13 680,00  | Odpracováno       | 19 d.        | 152 h. |      | HRUBÁ MZDA                         | 16    | 043,00 |                  |      |          |
|                      |            |                   |              |        |      |                                    |       |        |                  |      |          |
|                      |            |                   |              |        |      |                                    |       |        |                  |      |          |

Obrázek 23: Hrubá mzda druhého zaměstnance

#### Třetí zaměstnanec

U zaměstnance s kratší pracovní dobou je provedena úprava počtu odpracovaných hodin, jelikož brigádník pracuje dva dny v týdnu (čtvrtek, pátek) po šesti hodinách. Odpracovaná doba byla 54 hodiny, svátek placený není.

| Hrubá mzda 🛛 Čistá mzo | la       |                             |              |              |      |                       |      |          |                  |      | lovotná Ale |
|------------------------|----------|-----------------------------|--------------|--------------|------|-----------------------|------|----------|------------------|------|-------------|
| Zaměstnanec            |          | Náhrady                     |              |              |      | Příplatky             |      |          |                  |      | @           |
| Novotná Alena          | ~        | Dovolená                    | 0 <b>d</b> . |              | 0,00 | Přesčasy              | 0 h. | 0,00     | Prostředí        | 0 h. | 0,00        |
|                        |          | Proplac. dovolená           | e.           |              | 0,00 | Odprac. svátky        | 0 h. | 0,00     | Jiné příplatky   | 0 h. | 0,00        |
| Počet jednic           | 0        | Svátky                      | ( 0 d.)      |              | 0,00 | Jiné % příplatky      | 0 h. | 0,00     | Jiné příplatky 2 | 0 h. | 0,00        |
| Hodinová sazha         | 70.00    | Placené volno               | 0 d.         | 0 h.         | 0,00 | Práce v noci          | 0 h. | 0,00     | Jiné příplatky 3 | 0 h. | 0,00        |
| Průměrný výdělek       | 70,00    | Neplac. volno<br>Neomluveno | 0 d.<br>0 d. | 0 h.<br>0 h. |      |                       |      |          |                  |      |             |
|                        |          | Nemoc                       | 0 d.         | 0 h.         |      | Zd. náhrady           |      | 0,00     |                  |      |             |
| Měsíc                  | leden    | Vojenské cvičení            | 0 d.         | 0 h.         |      |                       |      |          |                  |      |             |
| Rok                    | 2015     | Mateřská dovol.             | 0 d.         | 0 h.         |      |                       |      |          |                  |      |             |
| Kalendářní dny         | 31       | Ošetřovné                   | 0 <b>d</b> . | 0 <b>h</b> . |      | Osobní ohodnocen      | í -  | 0,00     |                  |      |             |
| Státní cvátlov         | 0        | Ztráta na výdělku           |              |              | 0,00 | Prémie                |      | 0,00     |                  |      |             |
| Statni svatky          | 22       | Omluv. absence              | 0 k.d.       |              |      | Doplatky              |      | 0,00     |                  |      |             |
| Pracovni dny           | 22       | Vyloučené doby              | 0 k.d.       |              |      | Přísp. na životní poj | •    | 0,00     |                  |      |             |
| Uvazek                 | (8,00/d) |                             |              |              |      | Přísp. na penz. poj.  |      | 0,00     |                  |      |             |
| Základní mzda          | 3 780,00 | Odpracováno                 | 22 d.        | 54 h.        |      | HRUBÁ MZDA            |      | 3 780,00 |                  |      |             |

#### Obrázek 24: Hrubá mzda třetího zaměstnance

Zaměstnanec pracující na dohodu měl čistou mzdu ve výši hrubé mzdy 3 780 Kč. Ze mzdy nebyly odvedené žádné srážky ani odvody na sociální a zdravotní pojištění, vypočtená daň byla nižší než slevy na dani.

Po vystavení a úpravě mezd je provedeno jejich zaúčtování ("Záznam", "Zaúčtování mezd"). Po jednom klinutím program vygeneruje veškeré potřebné doklady a nepotřebuje další úkony.

V případě zjištěných nedostatků mezd a nutnosti mzdy opravit se stejným tlačítkem mzdy odúčtují. Pro úpravu jedné mzdy je potřeba smazat všechny vystavené mzdy za příslušný měsíc. Po opravě je provedeno opětovné vystavení mezd a zaúčtování.

### 5.2 Zpracování v EKONOMu

Vstupní údaje jsou stejné jako v Pohodě. Nejprve se vytvoří nová účetní jednotka. V hlavním menu se zvolí "Firma" a potvrdí se "Přidat". Zvolí se podvojné účetnictví a v prázdných polích se uvedou veškeré informace o firmě. Okénko je zobrazeno na následujícím obrázku č. 25.

| 🕑 Účtované firmy                                                       |                       |
|------------------------------------------------------------------------|-----------------------|
| 0 🌺 Čislo 💌                                                            |                       |
| Identifikace firmy                                                     |                       |
| Hlavní údaje                                                           | Zpět                  |
| Název Fiiktivní firma                                                  | Uložit                |
| Adresa Špidrova 567                                                    |                       |
| PSČ, Místo 385 01 Vimperk<br>IČ 12538177 DIČ CZ125381772<br>Plátce DPH |                       |
| Pobočka X                                                              | ▼<br><u>N</u> ápověda |

Obrázek 25: Založení účetní jednotky

#### 5.2.1 Evidence pracovníků

Rozbalí se modul "Mzdy", "Personalistika". Podle postupu se vytvoří noví zaměstnanci. U **prvního zaměstnance** není kolonka pro osobní ohodnocení, tak se částka připočte k základní měsíční sazbě. Hodinový průměr se nastaví na 120 Kč. V "Nezdanitelných částkách" se uvede platba 500 Kč na penzijní přípojištění. V "Nepřítomnosti" se uvede nemoc od 12. do 16. a znovu se zadá průměrný hodinový výdělek. V pravém menu se vyberou platby označující transakce, které budou ze mzdy odcházet pravidelně. V tomto případě příspěvek na penzijní připojištění a srážka za stravování. Hodnoty zaměstnance činí 2070 Kč sleva na poplatníka a daňové zvýhodnění 1117 Kč na dítě.

**Druhý zaměstnanec** bude vložen obdobně. Zde činí průměrný hodinový výdělek 85 Kč. Odchozí platbu přidáme výživné v uvedené částce. V nabídce pro zdravotní pojišťovny jiné než VZP uvedené nejsou, proto se tlačítkem "Přidat" vloží VOZP – Vojenská zdravotní pojišťovna, kód 201. Zaměstnanec čerpal řádnou dvoudenní dovolenou – uvede se nepřítomnost. **Třetí zaměstnanec** se liší druhem pracovního poměru, proto vybereme "Dohodu o provedení práce", hodinová mzda je stejná jako průměrná mzda za předchozí čtvtletí. V rolovací nabídce se změní "Pracovní poměr se soc. a zdrav. pojistného" na "Pracovní poměr bez soc. a zdrav. pojistného", protože zaměstnanec současně studuje. V tomto programu se žádné položky pro práci na základě dohod automaticky neobjeví. Udá se pracovní doba 6 hodin ve dnech čtvrtek a pátek. Docházka se dále upravovat nebude.

#### 5.2.2 Výpočet mzdy

Pokračuje se volbou "Mzdy", vybráním pracovníka a vystavením nové mzdy.

#### První zaměstnanec

Základní mzda se vypočte z pracovního kalendáře a docházky. Odpracované hodiny měsíční mzdy se musí navýšit o 11 přesčasů. Změny se uloží. Placené svátky se vypočítají automaticky dle mzdového kalendáře, přesčasy také, pokud je zadán průměrný výdělek u dovolené. Také je možné je vypočítat a navýšit ručně (25% z průměrného hodinového výdělku: 0,25 \*120\*11 = 330). Je možné si všimnout, že zde nejsou uvedené položky pro příspěvek na penzijní připojištění a srážku ze mzdy na stravování. Ve mzdovém číselníku se tyto položky přidají podle potřeby. Pod číslem 7011 bude "Příspěvek na penzijní pojištění a srážku ze mzdy na stravování. Ve mzdovém číselníku se tyto položky přidají podle potřeby. Pod číslem 7011 bude "Příspěvek na penzijní pojištění" - příplatek a pod číslem 7012 "Platba penzijního připojištění" - obecný, která zajišťuje odpočet této položky. Srážka za stravování se může vložit pod číslo 7013. Po návratu zpět ke mzdám se do nově vytvořených položek zadá:

- 7011: 500, tato položka navýší mzdu
- 7012: 500, částka je od mzdy k výplatě odečtena (odeslána na účet pojišťovny)
- 7013: 400, tento údaj znamená srážku ze mzdy ve formě stravování

| 6100 Ročr                                              | ií vyúčtování daně                                                                               |              | Distat                  | 1 |
|--------------------------------------------------------|--------------------------------------------------------------------------------------------------|--------------|-------------------------|---|
| Položka či                                             | selniku                                                                                          | -            | X                       | 1 |
| Čislo                                                  | 7011                                                                                             |              | Zpět                    |   |
| Název                                                  | Příspěvěk na penz přip.                                                                          |              | Uložit                  |   |
| Druh                                                   | Připlatek.                                                                                       | Připlatek 📃  |                         |   |
|                                                        |                                                                                                  |              |                         |   |
| Soc.pojistn                                            | é Nezahrnout do základu p                                                                        | pojstného 💌  |                         |   |
| Soc.pojistni<br>Zdr.pojistni                           | Nezahrnout do základu p     Nezahrnout do základu p                                              | pojstného *  |                         |   |
| Soc.pojistné<br>Zdr.pojistné<br>7101 Přev              | <ul> <li>Nezahrnout do základu j</li> <li>Nezahrnout do základu j</li> <li>od na účet</li> </ul> | pojstného 💌  |                         |   |
| Soc.pojistni<br>Zdr.pojistni<br>7101 Přev<br>8000 K vý | é Nezahrnout do základu p<br>Nezahrnout do základu p<br>od na účet<br>platě                      | pojistného 💌 | Ţak                     |   |
| Soc.pojistni<br>Zdr.pojistni<br>7101 Přev<br>8000 K vý | Nezahrnout do základu p     Nezahrnout do základu p     od na účet pletě                         | pojstného v  | <u>T</u> isk<br>Ogtatni |   |

Obrázek 26: Položka číselníku

Program nevyplnil "Náhradu mzdy", která má činit 1037 Kč. Při změně počtu hodin program počítá s průměrným hodinovým výdělkem, avšak pro tento výpočet potřebujeme redukovaný průměrný výdělek (90 % z průměrného výdělku = 108 Kč). Je to způsobeno tím, že v programu nejsou zaúčtované mzdy za předchozí čtvrtletí a program neumí vypočítat redukovanou sazbu z ručně vepsané částky pro průměrný hodinový výdělek. Náhrada mzdy je potom 60 % ze součinu redukovaného výdělku a délky nemoci (108\*16\*0,6 = 1037 Kč). Tímto jsou vyplněná všechna potřebná data. Částka, která bude vyplacena zaměstnanci, činí 17 761 Kč.

Mzda je vypočítaná stejně jako v předchozím programu. Programu chybí oproti Pohodě některé přednastavené operace, jako jsou příspěvky zaměstnavatele na penzijní připojištění či životní pojištění. Pohoda má navíc i "Výživné", které je posíláno před výplatou mzdy na jiný účet.

|   | Číslo | Název                          | Cena  |   |
|---|-------|--------------------------------|-------|---|
| Г | 1     | Základní mzda                  | 18955 | _ |
|   | 2     | Placené svátky                 | 960   |   |
|   | 3     | Dovolená                       | 0     |   |
|   | 4     | Ostatní náhrady                | 0     |   |
|   | 11    | Prémie                         | 0     |   |
| Г | 12    | Práce přesčas                  | 330   |   |
|   | 13    | Práce ve svátky                | 0     |   |
|   | 14    | Pracovní prostředí             | 0     |   |
|   | 15    | Práce v noci                   | 0     |   |
|   | 16    | Dohoda o pracovní činnosti     | 0     |   |
|   | 1000  | Hrubá mzda                     | 20245 |   |
|   | 1001  | Dohoda o provedení práce       | 0     |   |
|   | 1002  | Dohoda o PP s pojistným        | 0     |   |
|   | 1007  | Soukromé užití vozidla         | 0     |   |
|   | 1008  | Ostatní nepeněžní příjmy       | 0     |   |
|   | 2000  | Úhrn příjmů                    | 20245 |   |
|   | 3000  | Základ pro sociální pojistné   | 20245 |   |
|   | 3001  | Sociální pojistné zaměstnanci  | 1316  |   |
|   | 3002  | Sociální pojistné organizace   | 5062  |   |
|   | 3006  | Důchodové spoření              | 0     | _ |
|   | 4000  | Základ pro zdravotní pojistné  | 20245 | _ |
|   | 4001  | Zdravotní pojistné zaměstnanci | 912   | _ |
|   | 4002  | Zdravotní pojistné organizace  | 1822  |   |
|   | 4003  | Přeúčtování ZP zaměstnanci     | 0     |   |
|   | 5000  | Dílčí základ daně              | 27129 |   |
|   | 6000  | Zdanitelná mzda                | 27129 |   |

|          | 6000 | Zdanitelná mzda                | 27129 |   |
|----------|------|--------------------------------|-------|---|
| Γ        | 6001 | Rozdíl pro solid.zvýšení daně  | 0     |   |
| Γ        | 6002 | Solidární zvýšení daně         | 0     |   |
| Γ        | 6003 | Měsíční záloha před slevami    | 4080  |   |
| Γ        | 6011 | Sleva na poplatnika            | 2070  |   |
| Γ        | 6012 | Sleva částečná invalidita      | 0     |   |
| Γ        | 6013 | Sleva plná invalidita          | 0     |   |
| Γ        | 6014 | Sleva držitel průkazu ZTP/P    | 0     |   |
| Г        | 6015 | Sleva příprava studiem         | 0     |   |
| Γ        | 6020 | Záloha před zvýhodněním        | 2010  |   |
| Γ        | 6031 | Daňové zvýhodnění na děti      | 1117  |   |
| Г        | 6032 | Měsíční sleva na dani celkem   | 1117  |   |
| Г        | 6033 | Měsíční daňový bonus           | 0     |   |
| Г        | 6040 | Měsíční záloha daně po slevách | 893   |   |
| Γ        | 6050 | Srážková daň                   | 0     |   |
| Γ        | 6100 | Roční vyúčtování daně          | 0     |   |
| Г        | 7000 | Čistá mzda                     | 17124 |   |
| •        | 7001 | Náhrada mzdy                   | 1037  |   |
|          | 7003 | Nemocenské                     | 0     |   |
| Γ        | 7004 | Podpora při OČR                | 0     |   |
| Г        | 7005 | Peněžitá pomoc v mateřství     | 0     |   |
| Γ        | 7006 | Vyrov.příspěvek v těhotenství  | 0     |   |
|          | 7011 | Příspěvěk na penz.přip.        | 500   |   |
|          | 7012 | Platba penzij.přip.            | 500   |   |
|          | 7013 | Platba výživné                 | 0     |   |
| Γ        | 7015 | Platba stravování              | 320   |   |
|          | 7100 | Záloha                         | 0     |   |
|          | 7101 | Převod na účet                 | 0     |   |
|          | 8000 | K výplatě                      | 17841 | ) |
| <u> </u> |      |                                |       | _ |

Obrázek 28: Mzda prvního zaměstnance

Obrázek 27: Mzda prvního zaměstnance

#### Druhý zaměstnanec

Před výpočtem mzdy se upraví mzdová položka pro práci v noci. V programu je nastavený korunový příplatek, zde je ale potřeba uvádět procentní sazbu s hodnotou 10 %. Před vystavením mzdy je nutné si uvědomit srážky ze mzdy z podstaty výživného, proto se nejdříve otevře "Mzdový číselník" a přidá se další položka třeba pod číslem 7014.

Program vystaví novou mzdu, základní sazbu upravovat nebude. Pro práci v noci se otevře "Práce v noci", zadá se sazba 10 % a 38 hodin (2\*19), částka se dopočítá. Jestliže jsou u zaměstnance v evidenci zadané "Platby" a položka mzdového číselníku 7014 označující výživné, přenese se částka 2 500 Kč do výpočtu mzdy sama. Potom program pokračuje výpočetem mzdy, která je vystavena ve stejné výši jako u předchozího programu. Obrázek pro mzdu je na následující stránce.

#### Třetí zaměstnanec

U třetího zaměstnance záludnosti nebyly, ovšem při zpracování základní mzdy se automaticky objevilo 21 odpracovaných dní i přes zadanou pracovní dobu 12 hodin týdně. Pro správné zúčtování odpracovaných dní je potřeba, aby zaměstnanci byla vystavena docházka v těchto dnech. Zaměstnanec uplatňuje slevu na poplatníka – 2070 Kč a slevu za studium – 335 Kč. Program vypočítal hrubou mzdu a pojistné správně podle

požadavků neodvedl. Záloha na daň byla menší než celkový úhrn slev, hrubá mzda se tedy rovná čisté mzdě.

|   | Číslo | Název                          | Cena  |  |
|---|-------|--------------------------------|-------|--|
| • | 1     | Základní mzda                  | 13680 |  |
| Γ | 2     | Placené svátky                 | 680   |  |
| Γ | 3     | Dovolená                       | 1360  |  |
|   | 4     | Ostatní náhrady                | 0     |  |
| Γ | 11    | Prémie                         | 0     |  |
| Γ | 12    | Práce přesčas                  | 0     |  |
| Γ | 13    | Práce ve svátky                | 0     |  |
| Γ | 14    | Pracovní prostředí             | 0     |  |
| Γ | 15    | Práce v noci                   | 323   |  |
| Γ | 16    | Dohoda o pracovní činnosti     | 0     |  |
| Γ | 1000  | Hrubá mzda                     | 16043 |  |
| Γ | 1001  | Dohoda o provedení práce       | 0     |  |
| Γ | 1002  | Dohoda o PP s pojistným        | 0     |  |
| Γ | 1007  | Soukromé užití vozidla         | 0     |  |
| Γ | 1008  | Ostatní nepeněžní příjmy       | 0     |  |
| Γ | 2000  | Úhrn příjmů                    | 16043 |  |
| Γ | 3000  | Základ pro sociální pojistné   | 16043 |  |
|   | 3001  | Sociální pojistné zaměstnanci  | 1043  |  |
| Γ | 3002  | Sociální pojistné organizace   | 4011  |  |
|   | 3006  | Důchodové spoření              | 0     |  |
|   | 4000  | Základ pro zdravotní pojistné  | 16043 |  |
| Γ | 4001  | Zdravotní pojistné zaměstnanci | 722   |  |
|   | 4002  | Zdravotní pojistné organizace  | 1444  |  |
| Γ | 4003  | Přeúčtování ZP zaměstnanci     | 0     |  |
| Γ | 5000  | Dílčí základ daně              | 21498 |  |
| Γ | 6000  | Zdanitelná mzda                | 21498 |  |
|   | 6001  | Rozdíl pro solid.zvýšení daně  | 0     |  |
|   | 6002  | Solidární zvýšení daně         | 0     |  |
|   |       |                                |       |  |

Obrázek 30: Mzda druhého zaměstnance

|   | Číslo | Název                          | Cena |  |
|---|-------|--------------------------------|------|--|
| Γ | 1     | Základní mzda                  | 3780 |  |
| Γ | 2     | Placené svátky                 | 0    |  |
| Γ | 3     | Dovolená                       | 0    |  |
| Γ | 4     | Ostatní náhrady                | 0    |  |
| Γ | 11    | Prémie                         | 0    |  |
| Γ | 12    | Práce přesčas                  | 0    |  |
| Γ | 13    | Práce ve svátky                | 0    |  |
| Γ | 14    | Pracovní prostředí             | 0    |  |
| Γ | 15    | Práce v noci                   | 0    |  |
| Γ | 16    | Dohoda o pracovní činnosti     | 0    |  |
| Γ | 1000  | Hrubá mzda                     | 3780 |  |
| Γ | 1001  | Dohoda o provedení práce       | 0    |  |
| Γ | 1002  | Dohoda o PP s pojistným        | 0    |  |
| Γ | 1007  | Soukromé užití vozidla         | 0    |  |
|   | 1008  | Ostatní nepeněžní příjmy       | 0    |  |
| Γ | 2000  | Úhrn příjmů                    | 3780 |  |
| Γ | 3000  | Základ pro sociální pojistné   | 0    |  |
| Γ | 3001  | Sociální pojistné zaměstnanci  | 0    |  |
| Γ | 3002  | Sociální pojistné organizace   | 0    |  |
| Γ | 3006  | Důchodové spoření              | 0    |  |
| Γ | 4000  | Základ pro zdravotní pojistné  | 0    |  |
| Γ | 4001  | Zdravotní pojistné zaměstnanci | 0    |  |
| Γ | 4002  | Zdravotní pojistné organizace  | 0    |  |
| Γ | 4003  | Přeúčtování ZP zaměstnanci     | 0    |  |
|   | 5000  | Dílčí základ daně              | 3780 |  |
| F | 6000  | Zdanitelná mzda                | 3780 |  |
|   | 6001  | Rozdíl pro solid.zvýšení daně  | 0    |  |
| Γ | 6002  | Solidární zvýšení daně         | 0    |  |

Obrázek 32: Mzda třetího zaměstnance

|   | 6002 | Solidární zvýšení daně         | 0     |
|---|------|--------------------------------|-------|
|   | 6003 | Měsíční záloha před slevami    | 3225  |
|   | 6011 | Sleva na poplatnika            | 2070  |
|   | 6012 | Sleva částečná invalidita      | 0     |
| Γ | 6013 | Sleva plná invalidita          | 0     |
| Γ | 6014 | Sleva držitel průkazu ZTP/P    | 0     |
| Г | 6015 | Sleva příprava studiem         | 0     |
| Γ | 6020 | Záloha před zvýhodněním        | 1155  |
| Γ | 6031 | Daňové zvýhodnění na děti      | 1117  |
| Г | 6032 | Měsíční sleva na dani celkem   | 1117  |
| Г | 6033 | Měsíční daňový bonus           | 0     |
| Γ | 6040 | Měsíční záloha daně po slevách | 38    |
| Γ | 6050 | Srážková daň                   | 0     |
| Γ | 6100 | Roční vyúčtování daně          | 0     |
| Γ | 7000 | Čistá mzda                     | 14240 |
| Г | 7001 | Náhrada mzdy                   | 0     |
| Г | 7003 | Nemocenské                     | 0     |
| Г | 7004 | Podpora při OČR                | 0     |
| Г | 7005 | Peněžitá pomoc v mateřství     | 0     |
| Г | 7006 | Vyrov.příspěvek v těhotenství  | 0     |
| Г | 7011 | Příspěvěk na penz.přip.        | 0     |
| Г | 7012 | Platba penzij.přip.            | 0     |
| Г | 7013 | Platba výživné                 | 2500  |
|   | 7015 | Platba stravování              | 0     |
|   | 7100 | Záloha                         | 0     |
|   | 7101 | Převod na účet                 | 0     |
|   | 8000 | K výplatě                      | 11740 |
|   |      |                                |       |

Obrázek 29: Mzda druhého zaměstnance

| 6002 | Solidární zvýšení daně         | 0    |
|------|--------------------------------|------|
| 6003 | Měsíční záloha před slevami    | 570  |
| 6011 | Sleva na poplatníka            | 2070 |
| 6012 | Sleva částečná invalidita      | 0    |
| 6013 | Sleva plná invalidita          | 0    |
| 6014 | Sleva držitel průkazu ZTP/P    | 0    |
| 6015 | Sleva příprava studiem         | 335  |
| 6020 | Záloha před zvýhodněním        | 0    |
| 6031 | Daňové zvýhodnění na děti      | 0    |
| 6032 | Měsíční sleva na dani celkem   | 0    |
| 6033 | Měsíční daňový bonus           | 0    |
| 6040 | Měsíční záloha daně po slevách | 0    |
| 6050 | Srážková daň                   | 0    |
| 6100 | Roční vyúčtování daně          | 0    |
| 7000 | Čistá mzda                     | 3780 |
| 7001 | Náhrada mzdy                   | 0    |
| 7003 | Nemocenské                     | 0    |
| 7004 | Podpora při OČR                | 0    |
| 7005 | Peněžitá pomoc v mateřství     | 0    |
| 7006 | Vyrov.příspěvek v těhotenství  | 0    |
| 7011 | Příspěvěk na penz.přip.        | 0    |
| 7012 | Platba penzij.přip.            | 0    |
| 7013 | Platba výživné                 | 0    |
| 7015 | Platba stravování              | 0    |
| 7100 | Záloha                         | 0    |
| 7101 | Převod na účet                 | 0    |
| 8000 | K výplatě                      | 3780 |
|      |                                |      |

Obrázek 31: Mzda třetího zaměstnance

Po vystavení mezd se provede zaúčtování mezd do účetního deníku. Rozkliknou se interní doklady, popíše se "Mzdy 01/2015" a v "Položkách" se zvolí zaúčtování mezd. Klikem zpět se doplní předkontace "Interní zaúčtování" na účtech 521/331 a uloží. Následující obrázek č. 33 zobrazuje zaúčtované položky.

|    |     | 0 Hledat číslo řádku           | <b>-</b> |         |     |            |          |   | Účetní dei    |
|----|-----|--------------------------------|----------|---------|-----|------------|----------|---|---------------|
| Řá | dek | Text zápisu                    | Doklad   | Má dáti | Dal | Datum      | Cena     | • | <u>Z</u> pět  |
|    | 1   | Hrubá mzda                     | INT00002 | 521     | 331 | 02.04.2015 | 40068,00 |   |               |
|    | 2   | Sociální pojistné zaměstnanci  | INT00002 | 331     | 336 | 02.04.2015 | 2359,00  |   | Opravit       |
|    | 3   | Sociální pojistné organizace   | INT00002 | 524     | 336 | 02.04.2015 | 9072,00  |   | Rozúčtova     |
|    | 4   | Náhrada mzdy                   | INT00002 | 524     | 331 | 02.04.2015 | 1037,00  |   |               |
|    | 5   | Zdravotní pojistné zaměstnanci | INT00002 | 331     | 336 | 02.04.2015 | 1634,00  |   | Sloučit       |
|    | 6   | Zdravotní pojistné organizace  | INT00002 | 524     | 336 | 02.04.2015 | 3266,00  |   |               |
| •  | 7   | Záloha daně z příjmu           | INT00002 | 331     | 342 | 02.04.2015 | 931,00   |   |               |
|    |     |                                |          |         |     |            |          |   |               |
|    |     |                                |          |         |     |            |          |   |               |
|    |     |                                |          |         |     |            |          |   |               |
|    |     |                                |          |         |     |            |          |   |               |
|    |     |                                |          |         |     |            |          |   |               |
|    |     |                                |          |         |     |            |          |   |               |
|    |     |                                |          |         |     |            |          |   | Parametry     |
| -  |     |                                |          | +       |     |            |          |   | <u>F</u> iltr |
|    |     |                                |          |         |     |            |          |   |               |
|    |     |                                |          |         |     |            |          |   | Tisk          |
|    |     |                                |          |         |     |            |          |   | Ostatní       |

Obrázek 33: Položky účetního deníku

Při špatném vystavení mezd a potřebných opravách se vymažou původní zaúčtování, mzdy se opraví a znovu zaúčtují. V EKONOMu stačí opravit samostatnou mzdu jednoho zaměstnance oproti Pohodě, která pro automatický výpočet mezd potřebuje zrušit všechny vystavené mzdy a opětovně vystavit všechny mzdy.

## 6 Závěr - zhodnocení výsledků

Tato práce je zaměřena na zhodnocení a porovnání dvou účetních programů v oblasti personalistiky a mzdy. První část seznamuje s produkty, jejich základním ovládáním a obsahem. V další části byly zpracované mzdy tří zaměstnanců fiktivní firmy. První zaměstnanec byl hodnocen měsíční mzdou, byl týden nemocný a odpracoval přesčasy, za něž náleží příplatek. Ze mzdy byla stržena částka za stravování. Zaměstnanec poskytl příspěvek na penzijní připojištění. Dalšímu zaměstnanci byla vyplacena hodinová mzda, čerpal dva dny dovolené a ze mzdy mu bylo odvedeno výživné na syna. Posledním zaměstnancem byl brigádník pracující na dohodu o provedení práce při současném studiu, tedy bez odvodu pojistného a daně z příjmu. Byly uvedeny případy, s nimiž je možné se setkat v praxi, a které se často opakují (dovolená, nemoc). Z každého programu byly vygenerovány tiskové sestavy týkající se mzdy (výplatní pásky, souhrn mezd).

#### Vizuální stránka

Vzhled programu působí již od prvního okamžiku, aniž by byla provedena nějaká účetní operace. U Pohody zaujme menu, které se objeví ihned po spuštění programu. V levém sloupci jsou základní údaje o firmě a odkazy na nápovědu, zákaznickou podporu a webové stránky programu. Na ploše programu jsou dále tři nabídky: hlavní informace, kde jsou zapsány termíny úkolů a také zde najdeme daňový kalendář, který upozorňuje na daňové termíny (záloha silniční daně, přiznání DPH za březen apod.), ekonomické údaje, které poskytují přehled o splatnosti závazků, pohledávek a přijatých objednávkách podniku. Poslední záložka "Ostatní" slouží k informaci o bankovních účtech, pokladně a celkové sumě peněžních prostředků. Zde se nachází i mzdové údaje s počtem zaměstnanců, kolonkou pro naposledy vystavené mzdy a počet dní do výplaty následujících mezd.

Po spuštění programu EKONOM se objeví klasická pracovní plocha bez žádných shrnutí či kalendářů. Program má velmi pěkně zpracované menu. Je možný přístup z horní lišty nebo v levém sloupci pomocí tzv. stromového menu. Vzhled zde působí jednodušeji a méně moderně, což může utvářet dojem jednoduchosti a přehlednosti.

#### Jednoduchost a přehlednost

V ohledu na jednoduchost jednoznačně vítězí Pohoda, která se nízkým počtem úhozů potřebných k zaúčtování chlubí už na webových stránkách. Program je vhodný i pro

uživatele s minimální znalostí problematiky, většinu zaúčtování provede sám a funkce jsou již přednastavené. Velmi ulehčující je zaúčtování mezd po jediném kliknutí. Program EKONOM tuto funkci nemá, vytvoření interního dokladu sice není komplikované, položky dokladu se vloží také automaticky, ale už to znamená operace navíc.

V EKONOMu po zaúčtování několika operací a nastavení správných položek mzdy, mzdového číselníku, korunových či procentních příplatků by program také plnil své funkce velmi dobře. Pohoda má ale tyto příplatky nastavené v základní verzi na zákonnou výši, s nimiž počítáme i v tomto příkladu, a nemusíme se dále zabývat nastavením.

#### Práce s programy

Nastavení v Pohodě má své specifické místo hned v první nabídce menu: "Nastavení". Zde se nachází globální i uživatelské nastavení, odkaz na legislativu a zámek pro uzamknutí dat k určitému datu proti nechtěné změně účetních operací. EKONOM má nastavení a přehled mzdových položek včetně aktuálních sazeb v okénku pro mzdy: "Ostatní". Ekonom dovede přehledně vepsat a upravit položky mezd.

Nepřítomnosti jsou zpracované lépe v EKONOMu, který má samostatnou nabídku pro zadávání nepřítomností. V Pohodě je zobrazena nepřítomnost u karty zaměstnance. Systém EKONOM obsahuje navíc nabídku "Docházka", kde se zadává přítomnost jednotlivých zaměstnanců a jejich odpracovaná doba.

Vystavení mezd probíhá u obou programů automaticky s nutnými úpravami ve formě přesčasů a příplatků. V Pohodě jsou mzdy zaúčtované po jediném kliku na "Zaúčtování mezd". Samy se vytvoří závazky vůči ostatním institucím. V EKONOMu se nejprve musí vytvořit interní doklad, který bude zaúčtován do interního deníku, v nabídce se zvolí "Zaúčtovat mzdy" a položky mzdy jsou vloženy automaticky.

Výstupy programů jsou správné a přehledné. Umožňují generovat i přehledy pro sociální správu a závazky pro další instituce.

Oba dva programy vypočítaly mzdu správně bez připomínek. Avšak u EKONOMu je potřeba být obezřetnější při výpočtu mezd a pečlivě zkontrolovat, zda byly správně dopočtené příplatky za přesčas, za práci v noci a náhrady za nemoc, především pokud v programu nejsou zaúčtované mzdy za předchozí tři měsíce. Pro zachování souladu s platnou legislativou je potřeba průběžně aktualizovat programy, ovšem za každou dostupnou aktualizaci je nutné zaplatit.

#### Nápověda

Nápověda se v obou programech zobrazí po stisku klávesy F1. V obou případech je nápověda přehledně zpracovaná, členěná do jednotlivých kapitol a umožňuje v ní vyhledávat. Pohoda má nápovědu o trochu rozsáhlejší, je zde navíc i znázorněn výpočet podle aktuálně platné legislativy (například výpočet nemocenské). U EKONOMu je vhodné zmínit, že odkaz na příslušnou část nápovědy je zobrazen již na pracovní ploše v dolní polovině pod lištou a není nutné ji proto složitě vyhledávat. Při každé aktualizaci programu a legislativy je nápověda programu doplněna u obou programů.

#### Výstupy programů

Oba programy nabízejí rozsáhlé možnosti tisku výchozích sestav. Základní výplatní pásky, které jsou k ukázce vloženy v příloze, mají odlišný vzhled, ale v podstatě obsahují stejné položky. Také je možné vygenerovat přehledy pro zdravotní pojišťovny a správu sociálního zabezpečení. Nechybí ani možnost posílat oznámení, jak již bylo řečeno výše, sociální správě o Přihlášce/Odhlášce zaměstnance, potvrzení o studiu při uplatňování zvýhodnění a další. Je možné vytisknout i roční vyúčtování daně, potvrzení o zúčtovatelných příjmech a evidenční list důchodového pojištění.

#### Cena

Účetní program Pohoda je možné koupit od 1 980 Kč. Zde se jedná jen o základní verzi Mini, která neobsahuje ani modul Mzdy a slouží pouze pro daňovou evidenci. Daňová evidence Standard s modulem mzdy vyjde na 7 980 Kč. Pro vedení účetnictví se mzdami je potřeba verzi Profi, za kterou zaplatíme 11 980 Kč. Uvedené ceny jsou pro živnostníky a menší firmy. Pokud bychom nepotřebovali vést kompletní účetnictví, ale zabývali bychom se jen personální a mzdovou agendou, je výhodnější samostatný program PAMICA. Pro firmu do 20 zaměstnanců stojí 4 980 Kč. Ceny jsou bez DPH.

Systém EKONOM je v základní verzi Lite pro daňovou evidenci bez mezd za stejnou cenu 1 980 Kč. Daňová evidence se mzdami je dražší, stojí 9 080 Kč. Konfigurace pro podvojné účetnictví – moduly fakturace, sklad a mzdy pak vyjde na 13 680 Kč. Pro velké firmy je vhodné rozšířit o modul Mzdy Plus za příplatek 2 000 Kč. Ceny jsou uvedeny bez DPH. EKONOM taktéž nabízí samostatný modul personalistika a mzdy, který je možné pořídit za 5 480 Kč.

52

Systém Pohoda své licence rozděluje podle velikosti společnosti. Verze jsou omezené počtem zaměstnanců či přístupem ovládajících osob. EKONOM má verzi pouze jednu, ale zase je možné objednávat různé moduly zvlášť a sestavit si tak program podle vlastního využití. Jestliže bychom vybírali podle ceny, potom platí, že pro menší firmu je cenově výhodnější systém Pohoda, jednak i z hlediska poměru výkon – cena, kdy systém Pohoda je moderněji a více propracovaný. Naopak pro větší firmu je levnější EKONOM. Z hlediska využití pouze modulu personalistika a mzdy je podstatně levnější EKONOM. Pokud by měla pořizovací cena s dalšími výdaji spojenými s programem velkou váhu při výběru, zvolili bychom program podle velikosti firmy. Kompletní ceník programů je uveden v příloze.

#### Připojení odkudkoli

Tuto funkci uvítají především externí mzdoví účetní, kteří potřebují mít přístup k datům ze vzdáleného místa. Obě verze nabízejí vedení účetnictví v tzv. Cloudu, který podporuje připojit se k účetním datům kdykoliv a kdekoliv s připojením online k síti. Nesporná výhoda hostingu je zálohování a uložení dat na centrálním místě, takže nehrozí ztráta dat, jako se tomu může stát při ztrátě osobního počítače. Připojit se k datům je proto možné i přes webový prohlížeč mobilního telefonu, což umožňuje mít data neustále při sobě. (EKONOM, Pohoda)

#### Zhodnocení výsledků v tabulce

|                            | <b>V</b> /L - | Body<br>Vého |        |        | Vážené body |  |  |
|----------------------------|---------------|--------------|--------|--------|-------------|--|--|
|                            | vana          | Pohoda       | EKONOM | Pohoda | EKONOM      |  |  |
| Vizuální stránka           | 2             | 5            | 3      | 10     | 6           |  |  |
| Jednoduchost a přehlednost | 3             | 5            | 4      | 15     | 12          |  |  |
| Soulad s legislativou      | 5             | 5            | 4      | 20     | 20          |  |  |
| Nápověda                   | 3             | 5            | 4      | 15     | 12          |  |  |
| Tiskové sestavy            | 5             | 5            | 5      | 25     | 25          |  |  |
| Cena                       | 4             | 2            | 3      | 8      | 12          |  |  |
| Evidence pracovníka        | 3             | 4            | 3      | 12     | 9           |  |  |
| Nepřítomnost a<br>docházka | 3             | 3            | 5      | 9      | 15          |  |  |
| Účtování mezd              | 4             | 5            | 3      | 20     | 12          |  |  |
| Opravy                     | 2             | 3            | 4      | 6      | 8           |  |  |
| Celkové body               |               |              |        | 140    | 131         |  |  |

Tabulka 1 - Zhodnocení výsledků

Pokud je třeba říci, jaký program je vhodnější, nelze se jednoznačně rozhodnout. Velkým rozdílem je pouze vzhled a zpracování jednotlivých nabídek personalistiky a postupu. Podle hodnocení v této práci je lepší Pohoda, ale celkový výsledek není podstatně vyšší. Oba dva systémy jsou již nesčetněkrát prověřeny, což potvrzuje množství provedených instalací produktů. Na běžné účetní případy, které se často opakují, jsou vhodné oba. Pokud se účtují samostatné mzdy, může se využít samostatných nebo rozšiřujících modulů. S výběrem, ať Pohody nebo EKONOMu, bude mzdová účetní z hlediska kvality spokojená, jediným mínusem těchto programů je vyšší pořizovací cena a placené aktualizace v průběhu roku.

## I. Summary

The study is concerned with personal and payroll administration in accounting software represented by Pohoda and EKONOM programmes. The theoretical part includes specification of the personnel management, definition of the wage and labourlaw relations with legacy of Labour Code. The study proceeds with characteristic of the systems that are being used in the followed part.

The practical part is mainly dedicated to analysis of these accounting software. Particular staffers, personal data, attendances and wages are step by step put into the programmes. It is followed the comparison of the outputs and the assessment of the programmes in a personal management estate. The work assesses rightness, clarity, price and harmony with Labour Code. There is pointed out the negatives of the programme in the finish part and the other way around, the positives of the software are underlined.

Key words: accounting software; personnel management; administration; accounting, payroll; wage; Pohoda software; EKONOM software; comparison

## II. Seznam použité literatury

- Šubrt, B. (c2012). *Abeceda mzdové účetní 2012*. (22., aktualiz. vyd., 573 s.)
   Olomouc: ANAG.
- Kahle, B., & Stýblo, J. (1998). Praktická personalistika: zaměstnanec zaměstnavatel - stát - vztahy - práva - povinnosti. (3., aktualiz. vyd., 254 s.) Praha: Pragoeduca.
- Vybíhal, V. (2012). *Mzdové účetnictví 2012: praktický průvodce*: [zásadní změny v předpisech k 1. 1. 2012]. (15. vyd., 446 s.) Praha: Grada.
- 4. Volek, T. (2014). Mzdový systém (přednášky). České Budějovice: JU
- Koubek, J. (2007). Personální práce v malých a středních firmách. (3., aktualiz. vyd., 264 s.) Praha: Grada
- Hruška, V. (2006). Kolektivní smlouvy a vnitřní předpisy: [dle nového zákoníku práce od 2007]. (1. vyd., 284 s.) Praha: Grada
- 7. Breburda, J. (2013). Exekuce srážkami ze mzdy. (1. vyd., 376 s.) Olomouc: ANAG
- 8. Uživatelské příručka Pohoda
- 9. Uživatelské příručka EKONOM
- 10. Nápověda programu Pohoda
- 11. Nápověda programu EKONOM
- Zákon č. 262/2006 Sb., zákoník práce. Zákoník práce [online]. Přístup dne 02. 02.
   2015 z http://business.center.cz/business/pravo/zakony/zakonik-prace/
- 13. Zákon č. 589/1992 Sb., o pojistném na sociální zabezpečení a příspěvku na státní politiku zaměstnanosti. Zákon o pojistném na sociální zabezpečení [online]. Přístup dne 19. 02. 2015 z <u>http://business.center.cz/business/pravo/zakony/socialni-zabezpeceni-pojistne/</u>
- 14. Zákon č. 592/1992 Sb., o pojistném na veřejné zdravotní pojištění. Zákon o pojistném na veřejné zdravotní pojištění [online]. Přístup dne 19. 02. 2015 z http://business.center.cz/business/pravo/zakony/vzp-pojistne/
- Sociální pojištění. *Ministerstvo práce a sociálních věcí* [online]. Přístup dne 02. 02.
   2015, z <u>http://www.mpsv.cz/cs/1349</u>
- Minimální mzda od 1. 1. 2015. *Ministerstvo práce a sociálních věcí* [online]. Přístup dne 02. 02. 2015 z: <u>http://www.mpsv.cz/cs/19457</u>
- 17. Účetní kavárna [online]. Přístup dne 02. 02. 2015 z: www.ucetnikavarna.cz
- 18. Pohoda [online]. Přístup dne 11. 03. 2015 z: www.pohoda.cz

- 19. Stormware [online]. Přístup dne 11. 03. 2015 z: www.stormware.cz
- 20. *Ekonom: účetní a evidenční systém* [online]. Přístup dne 14. 03. 2015 z: <u>www.ekonom-system.cz/cz/home</u>
- 21. Účetní systémy [online]. Přístup dne 22. 03. 2015 z: http://www.ucetni-systemy.cz/

## III. Seznam obrázků

| Obrázek 1: Nastavení Mzdy 1                | . 24 |
|--------------------------------------------|------|
| Obrázek 2: Hlavička programu               | . 25 |
| Obrázek 3: Zaměstnanec                     | . 25 |
| Obrázek 4: Pracovní poměr                  | . 26 |
| Obrázek 5: Doplňkové údaje                 | . 26 |
| Obrázek 6: Daně a pojistné                 | . 27 |
| Obrázek 7: Vygenerované mzdové závazky     | . 28 |
| Obrázek 8: Postup pro tiskové sestavy      | . 28 |
| Obrázek 9: Nabídka tiskových sestav        | . 29 |
| Obrázek 10: Personální a mzdová agenda     | . 31 |
| Obrázek 11: Osobní údaje                   | . 31 |
| Obrázek 12: Mzdové údaje                   | . 32 |
| Obrázek 13: Položka nepřítomnosti          | . 33 |
| Obrázek 14: Základní mzda                  | . 33 |
| Obrázek 15: Interní doklady                | . 34 |
| Obrázek 16: Nabídka tiskových sestav       | . 35 |
| Obrázek 17: Založení účetní jednotky       | . 38 |
| Obrázek 18: Údaje pracovního poměru        | . 39 |
| Obrázek 19: Uvedené srážky ze mzdy         | . 39 |
| Obrázek 20: Daně a pojistné u DPP          | .40  |
| Obrázek 21: Hrubá mzda prvního zaměstnance | .41  |
| Obrázek 22: Čistá mzda prvního zaměstnance | .41  |
| Obrázek 23: Hrubá mzda druhého zaměstnance | . 42 |
| Obrázek 24: Hrubá mzda třetího zaměstnance | . 43 |
| Obrázek 25: Založení účetní jednotky       | .44  |
| Obrázek 26: Položka číselníku              | .46  |
| Obrázek 27: Mzda prvního zaměstnance       | .47  |
| Obrázek 28: Mzda prvního zaměstnance       | .47  |
| Obrázek 29: Mzda druhého zaměstnance       | .48  |
| Obrázek 30: Mzda druhého zaměstnance       | .48  |
| Obrázek 31: Mzda třetího zaměstnance       | .48  |
| Obrázek 32: Mzda třetího zaměstnance       | . 48 |
|                                            |      |

## IV. Seznam příloh

| Příloha I – Pohoda: Výplatní pásky     | 60 |
|----------------------------------------|----|
| Příloha II – EKONOM: Výplatní pásky    | 61 |
| Příloha III - Pohoda: Přehled mezd     | 62 |
| Příloha IV - Pohoda: Rekapitulace mezd | 63 |
| Příloha V - EKONOM: Sumarizace mezd    | 64 |
| Příloha VI - Pohoda: Ceník             | 65 |
| Příloha VII - EKONOM: Ceník            | 66 |

## V. Přílohy

| Fiktivní firma                               |           |                                        |         |                                       |          |
|----------------------------------------------|-----------|----------------------------------------|---------|---------------------------------------|----------|
| Jméno Klára Nová                             |           | Použitý průměr                         | 120,00  | Období 1/2015                         |          |
| Osobní číslo Z0001                           |           | Zbývající dovolená                     | 25      | Kalendářní dny 31 Prac. dny 2         | 1        |
| Nemoc/Ošetřovné                              | 5/0       | Neomluveno                             | 0       | Odpracováno 16 Hodiny 12              | 8        |
| Osobní náklady                               | 28 666    | Dovolená 0 d.                          | 0       | Osobní ohodnocení 3 94                | 9        |
| Základní mzda                                | 15 006    | Svátky 1 d.                            | 960     | Prémie                                | 0        |
| Neplacené volno 0 d.                         | 500       | Placené volno 0 d.                     | 0       | Ost. náhrady                          | 0        |
| Penz. pripojisteni<br>Přípl. přesčes 11 b    | 500       | Zivotni pojisteni<br>Přípli svátok 0 b | 0       | liné % příplatky 0 b                  | <u> </u> |
| Pripi, prescas 11 m                          | 330       | Pripi. Svalek 011                      | 1 216   | Zdravateľ zaměste space 01            | 0        |
| Důchodové spoření                            | 20 245    | Sociální zaměstnavetel                 | 5 062   | Zdravotní zaměstnavatel 1.82          | 2        |
| Sleva na poplatníka                          | 2 070     | Sleva na invaliditu                    | 0.002   | Ostatní slew                          | 0        |
| Daň, zvýhodnění na dítě                      | 1 117     | Daňoví bonus                           | ŏ       | Sleva na dítě 1 11                    | 7        |
| Nadlimitní příjem                            | 0         | Superĥrubá mzda                        | 27 129  | Záloha na daň 89                      | 3        |
| Čistá mzda                                   | 17 124    | Srážky                                 | 320     | Náhrady 1 037,0                       | 0        |
| Vyúčtování                                   | 17 841    | Záloha                                 | 0       | Nezdanitelné náhrady                  | 0        |
|                                              |           |                                        |         |                                       |          |
| Fiktivní firma                               |           |                                        |         |                                       |          |
| Jméno Kovář Petr                             |           | Použitý průměr                         | 85.00   | Období 1/2015                         |          |
| Osobní číslo Z0002                           |           | Zbývající dovolená                     | 18      | Kalendářní dny 31 Prac. dny 2         | 1        |
| Nemoc/Ošetřovné                              | 0/0       | Neomluveno                             | 0       | Odpracováno 19 Hodiny 15              | 2        |
| Osobní náklady                               | 21 498    | Dovolená 2 d.                          | 1 360   | Osobní ohodnocení                     | 0        |
| Základní mzda                                | 13 680    | Svátky 1 d.                            | 680     | Prémie                                | 0        |
| Neplacené volno 0 d.                         |           | Placené volno 0 d.                     | 0       | Ost. náhrady                          | 0        |
| Prostředí 0 h                                | 0         | Práce v noci 38 h                      | 323     | Jiné příplatky 0 h                    | 0        |
| Hrubá mzda                                   | 16 043    | Sociální zaměstnanec                   | 1 043   | Zdravotní zaměstnanec 72              | 2        |
| Důchodové spoření                            | 0         | Sociální zaměstnavatel                 | 4 0 1 1 | Zdravotní zaměstnavatel 144           | 4        |
| Sleva na poplatníka                          | 2 070     | Sleva na invaliditu                    | 0       | Ostatní slevy                         | 0        |
| Dan. zvynodnení na díte<br>Nadlimitní příjem | 1 117     | Danow ponus<br>Superbrubá mzda         | 21 / 02 | Sieva na dite 1 11<br>Záloba na daň 2 | 6        |
| Čieté mzde                                   | 14.040    | Orážky                                 | 21430   | Nébrody 0.0                           | 0        |
| Usta mzda<br>Vyúčtování                      | 14 240    | Záloba                                 | 2 500   | Nanrady 0,0<br>Nezdanitelné nábrady   |          |
| vjuctovani                                   | 11740     | 2810118                                | •       | Nezualitelle hanady                   | •        |
|                                              |           |                                        |         |                                       |          |
| Fiktivni firma                               |           |                                        |         |                                       |          |
| Jméno Novotná Alena                          |           | Použitý průměr                         | 70,00   | Období 1/2015                         |          |
| Osobni cislo 20003                           |           | Zbyvající dovolena                     | 0       | Kalendarni dny 31 Prac. dny 2         | 2        |
| Nemoc/Ošetřovné                              | 0/0       | Neomluveno                             | 0       | Odpracováno 22 Hodiny 5               | 4        |
| Osobní náklady<br>Zálda da í mada            | 3 780     | Dovolená 0 d.                          | 0       | Osobní ohodnocení<br>Paí mia          | 0        |
| Zakiadni mzda<br>Neplacené volno – 0 d       | 3780      | Svatky 0 d.<br>Placené volno 0 d       | 0       | Premie<br>Ost nábrady                 | 0        |
| Hrubá mzda                                   | 2 700     | Paciální zaměstnonce                   | 0       | Zdravotní zaměstnopec                 | -        |
| Důchodové spoření                            | 3/60<br>0 | Sociální zaměstnavatel                 | 0       | Zuravotní zaměstnavatel               | 0        |
| Sleva na poplatníka                          | 2 070     | Sleva na invaliditu                    | 0       | Ostatní slevy 23                      | 5        |
| Nadlimitní příjem                            | 2010      | Superhrubá mzda                        | 3 780   | Záloha na daň                         | õ        |
| Čistá mzda                                   | 3 780     | Srážky                                 | 0       | Nábrady 0.0                           | 0        |
| Vyúčtování                                   | 3 780     | Záloha                                 | ő       | Nezdanitelné náhrady                  | 0        |
| -                                            |           |                                        |         | -                                     | I        |

Příloha I: Pohoda: Výplatní pásky

| Fiiktivní firma<br>Nová Klára          |                | VÝPLATN<br>Obdob                                          | Í LÍSTEK<br>( 01/2015 |
|----------------------------------------|----------------|-----------------------------------------------------------|-----------------------|
| Nova Nara                              |                | Všeobecná zdravotní j                                     | pojišťov na           |
| Osobní číslo 1                         |                | Dovolená - průměr                                         | 120,00                |
|                                        |                | - zůstatek                                                | 25,00                 |
| Odpracované dny                        | 16.00          | Dílčí základ daně                                         | 27129                 |
| Odpracované hodiny                     | 128,00         | Zdanitelná mzda                                           | 27129                 |
| Měsíční sazba                          | 24000          | Měsíční záloha před slevami                               | 4080                  |
| Nemoc - dny                            | 5,00           | Slev a na poplatníka                                      | 2070                  |
| Placené svátky - dny                   | 1,00           | Uplatněná slev a celkem                                   | 2070                  |
| Základní mzda                          | 18955          | Záloha před zvýhodněním                                   | 2010                  |
| Placené svátky hodiny                  | 8,00           | Daňové zvýhodnění na děti                                 | 1117                  |
| Placené svátky celkem                  | 960            | Měsíční slev a na dani celkem                             | 1117                  |
| Práce přesčas hodiny                   | 11,00          | Měsíční záloha daně po slevách                            | 893                   |
| Práce přesčas celkem                   | 330            | Cistá mzda                                                | 17124                 |
| Hrubá mzda                             | 20245          | Náhrada mzdy                                              | 1037                  |
| Uhrn příjmů                            | 20245          | Příspěvěk na penz.přip.                                   | 500                   |
| Sociální pojistné zaměstnanci          | 1316           | Platba penzij.přip.                                       | 500                   |
| Sociální pojistné organizace           | 5062           | Platba stravování                                         | 320                   |
| Zdravotní pojistné zaměstnanci         | 912            | K výplatě                                                 | 1/841                 |
| Zdravotni pojistne organizace          | 1822           |                                                           |                       |
|                                        |                |                                                           |                       |
| Fiktivní firma                         |                | VYPLAIN                                                   | LISTEK                |
| Kovář Petr                             |                | Obdob                                                     | 01/2015               |
| Oracha ( Xinha 1                       |                | Vojenska zdravotni p                                      | ojistovna             |
| Osobni cislo 1                         |                | Dovolena - prumer                                         | 85,00                 |
|                                        |                | - Zustatek                                                | 18,00                 |
| Odpracované dny                        | 19,00          | Sociální pojistné organizace                              | 4011                  |
| Odpracované hodiny                     | 152,00         | Zdravotní pojistné zaměstnanci                            | 722                   |
| Hodinová sazba                         | 90,00          | Zdravotní pojistné organizace                             | 1444                  |
| Dovolená - dny                         | 2,00           | Dílčí základ daně zálohové                                | 21498                 |
| Placené svátky - dny                   | 1,00           | Zdanitelná mzda                                           | 21498                 |
| Základní mzda                          | 13680          | Měsíční záloha před slevami                               | 3225                  |
| Placené svátky hodiny                  | 8,00           | Sleva na poplatníka                                       | 2070                  |
| Placene svatky celkem                  | 680            | Uplatnena sleva celkem                                    | 2070                  |
| Dovolena nodiny                        | 16,00          | Zalona pred zvynodnením<br>Dožová zvýhodožní po děti      | 1155                  |
| Dovolena čelkem<br>Dráce v posi bodiny | 28.00          | Danove zvyhodneni na deli<br>Měsíční slove na deni selkem | 1117                  |
| Práce v noci rodiny                    | 30,00          | Měsíční záloba daně po slovách                            | 38                    |
| Hrubá mzda                             | 16043          | Čistá mzda                                                | 1/ 2/10               |
|                                        | 16043          | Víživné                                                   | 2500                  |
| Sociální pojistné zaměstnanci          | 1043           | Převod na účet                                            | 11740                 |
|                                        |                |                                                           |                       |
| Fijktivní firma                        |                | <b>ΥΎΡΙ ΑΤΝ</b>                                           | Í LÍSTEK              |
| Novotná Alena                          |                | Obdob                                                     | í 01/2015             |
|                                        |                | 0.000                                                     |                       |
| Osobní číslo 4                         |                | Dovolená - průměr                                         | 70,00                 |
|                                        |                | - zůstatek                                                | 20,00                 |
| Odaraaniané day                        | 0.00           | Zdenitelné mode                                           | 270.0                 |
| Odpracované dny                        | 9,00           | ∠uaniteina mZ0a<br>Măs(ăs) asteba săs distancesi          | 3/80                  |
| Hodinová sazba                         | 54,00<br>70,00 | Slovia na poplato(ka                                      | 2070                  |
| Základní m zda                         | 27.00          | Sleva ni poplatnika<br>Sleva příprava studiom             | 2010                  |
| Hrubá mzda                             | 3780           | Unistraná slov s celkom                                   | 535                   |
| Úhrn přímů                             | 3780           | Čistá mzda                                                | 3780                  |
| Dílčí základ daně                      | 3780           | K výplatě                                                 | 3780                  |
|                                        | 0.00           |                                                           | 0100                  |

Příloha II: EKONOM: Výplatní pásky

| <b>Přehl</b><br>Fiktivní fi                                                                           | ed mezd<br><sup>ma</sup>                                                                                                    | Ċ                                                                                                | :125381772                                                                              |                                                                                                    | Rok                 | 2015                                                                              |                                                                                                    | Dne: 02.04. | 2015                                         |                                                                                                    | Tisk vš | Strana 1<br>ech záznamů               |
|----------------------------------------------------------------------------------------------------|----------------------------------------------------------------------------------------------------|--------------------------------------------------------------------------------------------------|-----------------------------------------------------------------------------------------|----------------------------------------------------------------------------------------------------|---------------------|-----------------------------------------------------------------------------------|----------------------------------------------------------------------------------------------------|-------------|----------------------------------------------|----------------------------------------------------------------------------------------------------|---------|---------------------------------------|
| Období                                                                                                | Jméno<br>Hrubá                                                                                                    | Sociální                                                                                         | Rod. číslo<br>Zdravotní                                                                 | Os. číslo<br>Daň                                                                                                 | Na BÚ<br>Slevy      | Hodin<br>Bonus                                                                    | Přesčas h.<br>Roč.zúčt                                                                                          | Náhrady     | Nezd.náhr.                                   | Srážky                                                                                                | Záloha  | Vyúčtování                            |
| 01/2015                                                                                               | Klára Nová<br>20 245,00                                                                                                    | 1 316,00                                                                                         | 912,00                                                                                  | Z0001<br>893,00                                                                                                  | Ne<br>3 187,00      | 128<br>0,00                                                                       | 0,00                                                                                                    | 1 037,00    | 0,00                                         | 320,00                                                                                                | 0,00    | 17 841,00                             |
| 01/2015                                                                                               | Kovář Petr<br>16 043,00                                                                                                    | 1 043,00                                                                                         | 722,00                                                                                  | Z0002<br>38.00                                                                                                   | Ano<br>3 187.00     | 152<br>0.00                                                                       | 0.00                                                                                                    | 00'0        | 00'0                                         | 2 500,00                                                                                              | 00'0    | 11 740,00                             |
| 01/2015                                                                                               | Novotná Alena<br>3 780,00                                                                                                    | 00'0                                                                                             | 00'0                                                                                    | Z0003<br>0,00                                                                                                    | Ne<br>2 405,00      | 54<br>0,00                                                                        | 0,00                                                                                                    | 00'0        | 00'0                                         | 0,00                                                                                                  | 0,00    | 3 780,00                              |
|                                                                                                    | 40 068,00                                                                                                    | 2 359,00                                                                                         | 1 634,00                                                                                | 931,00                                                                                                    | 8 779,00            | 00'0                                                                              | 0,00                                                                                                    | 1 037,00    | 00'0                                         | 2 820,00                                                                                              | 0,00    | 33 361,00                             |
| Mzdov<br>Penzijn<br>zdat<br>Sociáln<br>Zákl<br>zákl<br>Zdravoti<br>zákl<br>Zdravoti<br>Zákl<br>Důchod | é náklady<br>é náklady<br>něňá část<br>řopijštění<br>aměstnance<br>aměstnance<br>aměstnavatele<br>aměstnavatele<br>aměstnavatele<br>aměstnavatele<br>avé spoření<br>ad | 500,0<br>0,0<br>2,359,0<br>2,359,0<br>2,359,0<br>9,072,0<br>3,628,0<br>3,628,0<br>3,266,0<br>0,0 | 0 Záloha r<br>0 Záloha r<br>slevy<br>slevy<br>0 daň<br>0 daň<br>0 daň<br>0 daň<br>0 daň | na daň z přijmů<br>ad daně<br>/ na dani<br>a na dítě<br>avý bonus<br>vvý bonus<br>á daň<br>á daň<br>(zví. sazba) | 5240<br>5340<br>233 | 0,000 N N N Z C<br>0,000 0,000 N N Z C<br>0,000 0,000 N N N N N N N N N N N N N N | ddstupné<br>výšení daň. zákl<br>s poljištěním<br>bez poljištěním<br>bez poljištěním<br>áhrady<br>ezdaněné náhr: | adu<br>í í  | 0,00<br>0,00<br>0,00<br>0,00<br>0,00<br>0,00 | Srážky ze mzdy<br>Záloha na mzdy<br>v hotovosti<br>na účet<br>Doplatky mezd<br>v hotovosti<br>na účet |         | 2 820,00<br>0,00<br>0,00<br>11 740,00 |
| za z<br><b>Osobní</b>                                                                                 | aměstnance<br>náklady                                                                                                    | 0,0<br>53 943,0                                                                                  | 0 0                                                                                     |                                                                                                    |                     |                                                                                   |                                                                                                    |             |                                              |                                                                                                    |         |                                       |
|                                                                                                    |                                                                                                    |                                                                                                  |                                                                                         |                                                                                                    |                     |                                                                                   |                                                                                                    |             |                                              |                                                                                                    |         |                                       |

Příloha III: Pohoda: Přehled mezd

### **Rekapitulace mezd**

| Fiktivní firma                           | IČO: 125381772 | Rok: 2015  | Dne: 02.04.2015 | Tisk všech záznamů |
|------------------------------------------|----------------|------------|-----------------|--------------------|
| Období: 01/2015                          |                |            |                 |                    |
| ČASOVÉ ÚDAJE                             |                | Celkem     | z toho DPP      |                    |
| Odpracované dny                          |                | 57         | 22              |                    |
| Dupracovane nouny<br>Práce přesčes (bod) |                | 334        | 54              |                    |
| Odprac, svátky (hod)                     |                |            | 0               |                    |
| Dovolená (dny)                           |                | ž          | ŏ               |                    |
| Placené volno (hod)                      |                | 0          | 0               |                    |
| Neplacené volno (hod)                    |                | 0          | 0               |                    |
| Neomluvená absence (hod)                 |                | 0          | 0               |                    |
| Nemoc (dny)                              |                | 5          | 0               |                    |
| Mateřská dovolená (PPM) (dny)            |                | 0          | 0               |                    |
| Mateřská dovolená (RP) (dny)             |                | ŏ          | ŏ               |                    |
| Vojenské cvičení (dny)                   |                | Ō          | Ō               |                    |
| MZDOVÉ ÚDAJE                             |                | Celkem     | z toho DPP      |                    |
| Základní mzda                            |                | 32 466     | 3 780           |                    |
| Osobní ohodnocení                        |                | 3 949      | 0               |                    |
| Prémie                                   |                | 0          | 0               |                    |
| Doplatky                                 |                | 0          | 0               |                    |
| Zdaniteine nanrady<br>Příplatky celkem   |                | 652        | 0               |                    |
| Příplatky za přesčas                     |                | 330        | 0               |                    |
| Příplatky za práci ve svátek             |                | 0          | ŏ               |                    |
| Příplatky za práci v noci                |                | 323        | Ō               |                    |
| Příplatky za ztížené pracovní prost      | ředí           | 0          | 0               |                    |
| Ostatní příplatky                        |                | 0          | 0               |                    |
| Nahrady celkem                           |                | 3 000      | 0               |                    |
| Dovolena<br>Nábrady za svátky            |                | 1 360      | 0               |                    |
| Placené volno                            |                | 1040       | ő               |                    |
| Náhrady za ztrátu na výdělku             |                | ŏ          | ŏ               |                    |
| Hrubá mzda                               |                | 40 068     | 3 780           |                    |
| Zdanitelné náhrady                       |                | 0          | 0               |                    |
| Zdanitelné náhrady naturální             |                | 0          | 0               |                    |
| POJISTNÉ                                 |                | Celkem     | z toho DPP      |                    |
| Vyměřovací základ sociální poj.          |                | 36 288     | 0               |                    |
| Sociální pojištění - zaměstnanec         |                | 2 359      | 0               |                    |
| Sociální pojištění - zaměstnavatel       |                | 9 072      | 0               |                    |
| Vymerovací základ zdravotní poj.         |                | 36 288     | 0               |                    |
| Zdravotní pojistení - zamestnanec        |                | 1 634      | 0               |                    |
| Vyměřovací základ důchodová spol         | ř              | 3 200<br>∩ | 0               |                    |
| Důchodové spoření - zaměstnane           | 2              | ő          | 0               |                    |
| 2 dono doro oporoni 2 amootifano         | -              | × ·        | 0               |                    |

Strana 1

Příloha IV: Pohoda: Rekapitulace mezd

| Fiiktivní firma                                   |       |
|---------------------------------------------------|-------|
| Sumarizace mezd za období 01/2015                 |       |
| Vystaveno mezd celkem                             | 3     |
| Hrubá mzda celkem                                 | 40068 |
|                                                   | 0250  |
| Socialni pojistne zamestnanci 6,5 %               | 2359  |
| Socialni pojistne organizace 25,0 %               | 9072  |
| Sociální pojistné celkem                          | 11431 |
| Všeobecná zdravotní pojišťov na zaměstnanci 4,5 % | 912   |
| Všeobecná zdravotní pojišťov na organizace 9,0 %  | 1822  |
| Všeobecná zdravotní pojišťov na celkem            | 2734  |
| Vojenská zdravotní pojišťovna zaměstnanci 4,5 %   | 722   |
| Vojenská zdravotní pojišťovna organizace 9,0 %    | 1444  |
| Vojenská zdravotní pojišťovna celkem              | 2166  |
| Zdrav otní pojistné celkem                        | 4900  |
| Měsíční záloha nřed slevami                       | 7875  |
| Sleva na poplatníka                               | 6210  |
| Sleva nžíprava studiem                            | 335   |
| Unlatněná slova celkem                            | /710  |
| Záloba před zvýhodněním                           | 3165  |
| Daňové zvýhodnění na děti                         | 2234  |
| Měsíční sleva na dani celkem                      | 2234  |
| Měsíční záloha daně po slevách- bonus             | 931   |
| Čistá mzda                                        | 35144 |
| Náhrada mzdv                                      | 1037  |
| Příspěvěk na penz.přip.                           | 500   |
| Platba penzii.přip.                               | 500   |
| Platba výživné                                    | 2500  |
| Platba stravování                                 | 320   |
| K výplatě                                         | 33361 |
|                                                   |       |

Příloha V: EKONOM: Sumarizace mezd

## Ceník Pohoda

|                                                                                                    | ( - )                                                                                                    | (KC)                                                                                                    | (KČ)                                                                                                    |
|----------------------------------------------------------------------------------------------------|----------------------------------------------------------------------------------------------------|----------------------------------------------------------------------------------------------------|----------------------------------------------------------------------------------------------------|
| Daňová evidence<br>Faktury<br>Přístup 1 počítač                                                                                          | 1980                                                                                                    | -                                                                                                    | -                                                                                                    |
| Daňová evidence<br>Objednávky<br>Knihy jízd<br>Majetek                                                                                   | 3980                                                                                                    | -                                                                                                    | -                                                                                                    |
| Daňová evidence<br>Sklad, objednávky<br>zdy, knihy jízd, majetek,<br>cestovní příkazy                                                    | 7980                                                                                                    | 9980                                                                                                    | 17980                                                                                                    |
| Účetnictví<br>Dbjednávky, knihy jízd,<br>evidence majetku<br>íťový i nesíťový provoz)                                                    | 7980                                                                                                    | 11980                                                                                                    | 21980                                                                                                    |
| Účetnictví<br>Sklad, objednávky<br>dy, cestovní příkazy, knihy<br>zd, evidence majetku atd.<br>íťový i nesíťový provoz)                  | 11980                                                                                                    | 17980                                                                                                    | 27980                                                                                                    |
| etnictví a daňová evidence<br>Sklady, objednávky<br>dy, cestovní příkazy, knihy<br>zd, evidence majetku atd.<br>íťový i nesíťový provoz) | 13980                                                                                                    | 19980                                                                                                    | 29980                                                                                                    |
| Personalistika a mzdy                                                                                                    | Od 4980                                                                                                    | Od 13980                                                                                                    | Od 19980                                                                                                    |
|                                                                                                    | Daňová evidence<br>Faktury<br>Přístup 1 počítačDaňová evidence<br>Objednávky<br>Knihy jízd<br>MajetekDaňová evidence<br>Sklad, objednávky<br>zdy, knihy jízd, majetek,<br>cestovní příkazyÚčetnictví<br>Objednávky, knihy jízd,<br>evidence majetku<br>íťový i nesíťový provoz)Účetnictví<br>Sklad, objednávky<br>dy, cestovní příkazy, knihy<br>zd, evidence majetku atd.<br>íťový i nesíťový provoz)Učetnictví<br>Sklad, objednávky<br>dy, cestovní příkazy, knihy<br>zd, evidence majetku atd.<br>íťový i nesíťový provoz)etnictví a daňová evidence<br>Sklady, objednávky<br>dy, cestovní příkazy, knihy<br>zd, evidence majetku atd.<br>íťový i nesíťový provoz)etnictví a daňová evidence<br>Sklady, objednávky<br>dy, cestovní příkazy, knihy<br>zd, evidence majetku atd.<br>íťový i nesíťový provoz) | Daňová evidence<br>Faktury<br>Přístup 1 počítač1980Daňová evidence<br>Objednávky<br>Knihy jízd<br>Majetek3980Daňová evidence<br>Sklad, objednávky<br>zdy, knihy jízd, majetek,<br>cestovní příkazy7980Účetnictví<br>Objednávky, knihy jízd,<br>evidence majetku<br>íťový i nesíťový provoz)7980Účetnictví<br>sklad, objednávky<br>tový provoz)11980Účetnictví<br>sklad, objednávky<br>dy, cestovní příkazy, knihy<br>td, evidence majetku atd.<br>íťový i nesíťový provoz)13980Personalistika a mzdyOd 4980 | Daňová evidence<br>Faktury<br>Přístup 1 počítač1980-Daňová evidence<br>Objednávky<br>Knihy jízd3980-Daňová evidence<br>Sklad, objednávky<br>zdy, knihy jízd, majetek,<br>cestovní příkazy79809980Účetnictví<br>Objednávky, knihy jízd,<br>revidence majetku<br>iťový i nesíťový provoz)798011980Účetnictví<br>Sklad, objednávky<br>thy, cestovní příkazy, knihy<br>dy, cestovní příkazy, knihy<br>thy, cestovní příkazy, knihy<br>thy, cestovní příkazy, knihy<br>t |

Zdroj: vlastní zpracování dle www.pohoda.cz

Ceny jsou uvedeny bez 21 % DPH

### Ceník EKONOM

| EKONOM                                            | Kč    |
|---------------------------------------------------|-------|
| Daňová evidence Lite                              | 1980  |
| Daňová evidence<br>Fakturace                      | 2980  |
| Daňová evidence<br>Fakturace<br>Sklad             | 4380  |
| Daňová evidence<br>Fakturace<br>Sklad<br>Mzdy     | 9080  |
| Podvojné účetnictví<br>Fakturace                  | 6880  |
| Podvojné účetnictví<br>Fakturace<br>Sklad         | 8980  |
| Podvojné účetnictví<br>Fakturace<br>Sklad<br>Mzdy | 13680 |
| Mzdy a personalistika                             | 3980  |

Příloha VII: EKONOM: Ceník Zdroj: vlastní zpracování dle www.ekonom-system.cz

Ceny jsou uvedeny bez 21 % DPH, cena aktualizace stojí 25 % ze základní ceny.